OATo Technical Report nr. 142

# CorMagICS 1.0 – CorMag Instrument Control Software

A control and data acquisition software for the CorMag Spectropolarimeter

Author: G. Capobianco

Rel. 1.0 Rev. 0 Date: 2010-10-01

#### **Document Management**

| Date       | Issue | Revision | Released by   | Comments                      |
|------------|-------|----------|---------------|-------------------------------|
| 2010-09-27 | 1.0   | 0        | G. Capobianco | OATo Technical Report nr. 142 |
|            |       |          |               |                               |
|            |       |          |               |                               |

## Index

| Software Release chronology              | 2 |
|------------------------------------------|---|
| Software requirements                    | 2 |
| List of Acronyms                         | 2 |
| Abstract                                 | 3 |
| Software objectives                      | 3 |
| CorMag Electronically Controlled Devices | 3 |
| Software installation                    | 3 |
| GUI description                          | 3 |
| Check and Initialize devices             | 4 |
| Manual Mode                              | 7 |
| Sequential Mode                          | 9 |
| Data I/O1                                | 0 |
| APPENDIX A – The script files            | 0 |
| APPENDIX B – Data output structure       | 1 |
| APPENDIX C – Software printout           | 2 |

## Software Release chronology

CorMagics 1.0 released on date 2010-06-29

## **Software requirements**

CorMagICS require a desktop or laptop PC with the follows requirements:

RAM: min 256 MB (1GB or more suggested) OS: Windows 2000/XP/Vista/7 Software: NI LabVIEW<sup>TM</sup> 9.02 USB port

## **List of Acronyms**

CCD: Charge Coupled Device C&DAQ: Control and Data Acquisition CorMag: Coronal Magnetograph CorMagICS: CorMag Instrument Control Software LC: Liquid Crystal LCTF: Liquid Crystal Tunable Filter LCTP: Liquid Crystal Tunable Filter ACVR: Liquid Crystals Variable Retarder OS: Operative System PC: Personal Computer RAM: Random Access Memory ROI: Region Of Interest USB: Universal Serial Bus

## Abstract

The purpose of this technical report is to describe the software developed for the C&DAQ of the CorMag instrument. The current release is the 1.0. The software has been developed in NI LabVIEW<sup>TM</sup> 9.0. This is compatible with the Windows XP/Vista/7 operative systems for desktop and laptop computers. This release was used during the total solar eclipse of 2010 and for the instrumental tests and for pre and post eclipse calibrations.

## **Software objectives**

The main objective of this software is the control of the devices that composes the CorMag instrument and the data acquisition. Two operative mode are provided: the manual control and a sequential mode C&DAQ that allow the user to run a script that sequentially configure the instrument and acquire the frame.

## **CorMag Electronically Controlled Devices**

The CorMag is composed by the two device controlled by PC:

- The LCTP and
- The CCD Camera

These devices are not described here.

#### Software installation

No software installation (except NI LabVIEW 9.0) is required. You just need to copy and paste the folder containing CorMagICS1.0.vi and all its subdir in your PC or laptop.

## **GUI description**

The screenshot of the main page of the CorMagICS software is shown in Figure 1. On the right side there are the buttons for Manual Mode, Sequential Mode and Exit. Below there is the log of the operations. In the middle there is the frame acquired and on the left side there are the current parameters for the LCTP and for the CCD camera.

#### CorMagICS 1.0 - CorMag Instrument Control Software rel. 1.0

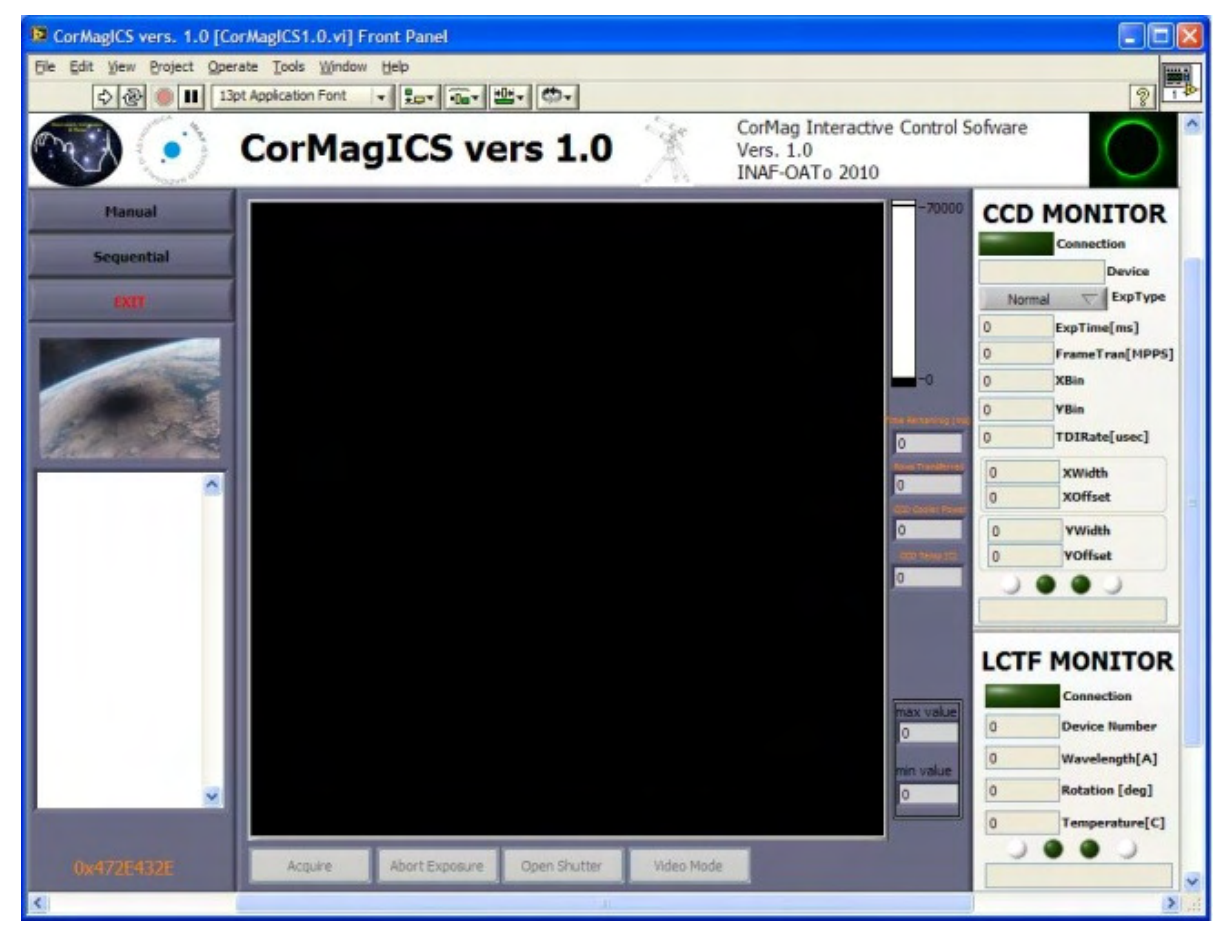

Figure 1 – Screenshot of the CorMagICS 1.0 Main page

## **Check and Initialize devices**

Running the software, automatically check if the two devices are connected (Figure 2) and initialize the connected device to these values:

CCD Camera:

- Exposure type: Light frame;
- Exposure Time: 1000 ms;
- X Binning: 1;
- Y Binning: 1;
- X Width: 1024;
- X Offset: 0;
- Y Width: 1024;
- Y Offset: 0;
- TDI Rate: 0 µs;
- Frame Transfer: 3.3 MPPs;
- CCD Temperature: -30 C.

- Background Flush Sensor: Active.

### LCTF:

- Wavelength: 5303.0 Å;
- LCTP Rotation: 0 deg.

The blue led indicator show when default values are applied to the devices (Figure 3).

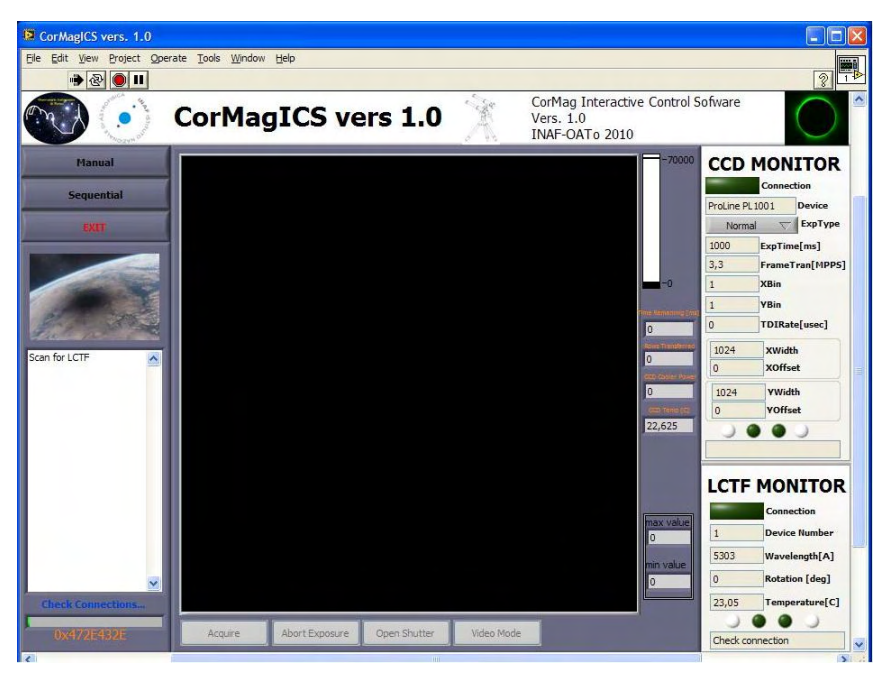

Figure 2 – Check connected devices and initialization

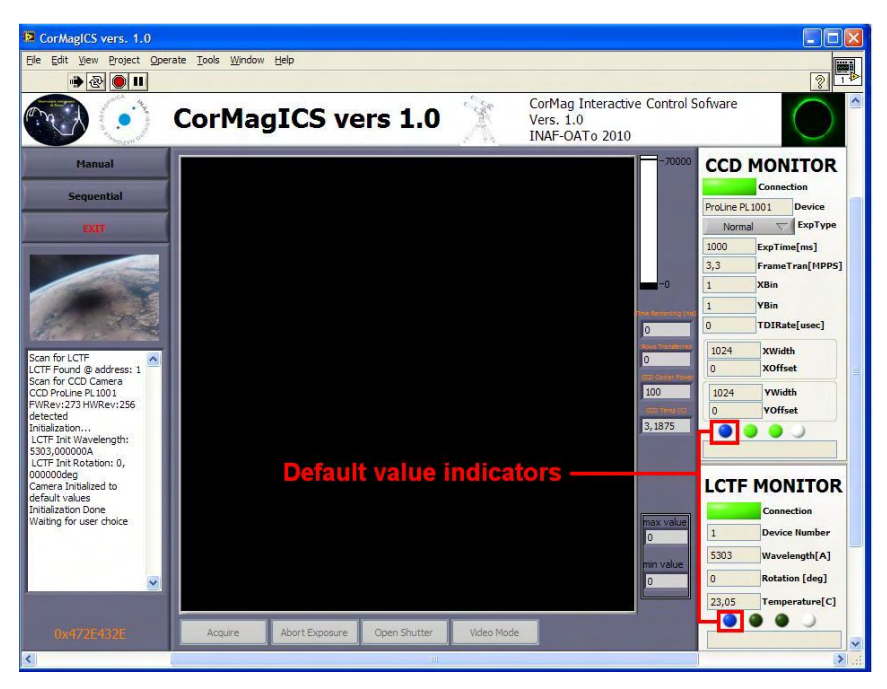

**Figure 3 – Initialization of the devices to the default values** 

The actual settings of the devices are shown in the monitors as shown in Figure 4.

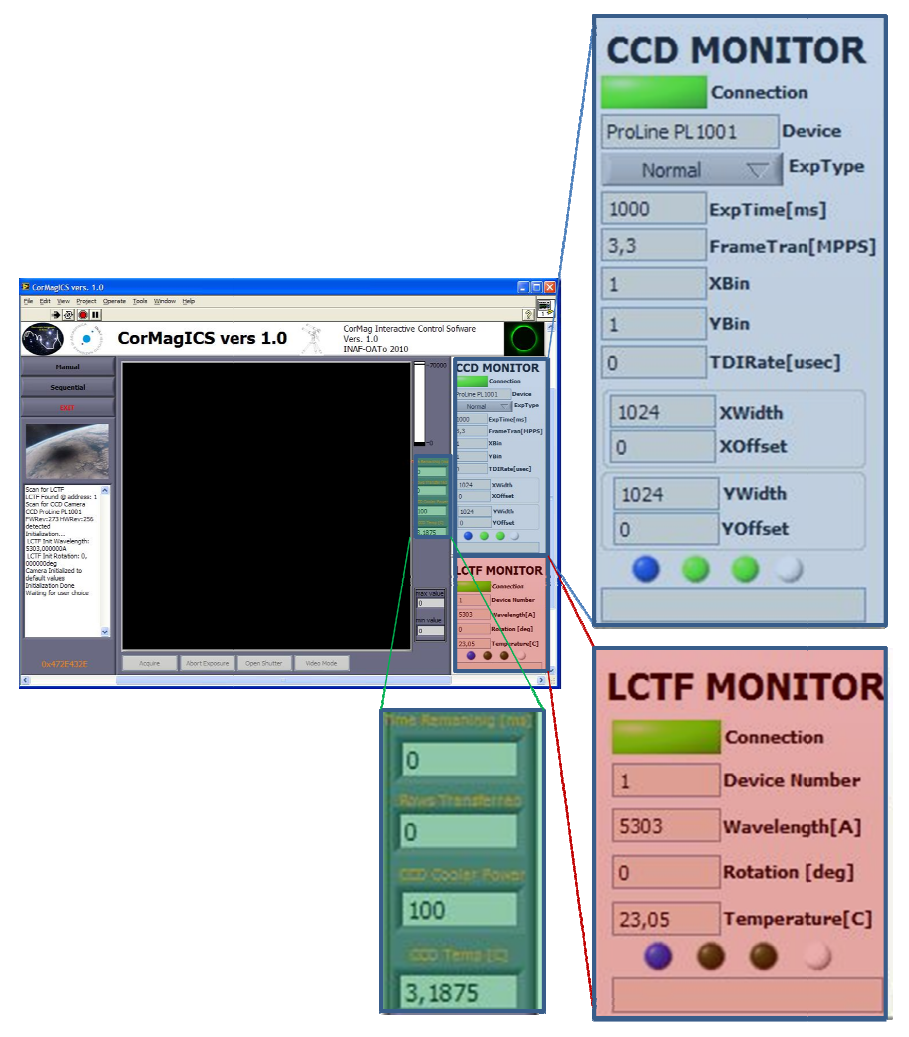

**Figure 4 – Monitor of the settings** 

#### CCD Monitor:

- The **Connection** led is on if the device is correctly found;
- The **Device** string show the name of the device as write in the firmware;
- The **ExpType** show the current exposition type. This can be "normal" if the frame is a light frame or "dark" if the frame is a dark frame;
- **ExpTime[ms]** is the current exposure time in milliseconds;
- FrameTran[MPPS] show the frame transfer speed in Mega Pixels Per Seconds;
- **X Bin** is the horizontal binning;
- **Y Bin** show the vertical binning;
- **TDIRate[usec]** show the TDI rate in microseconds;
- **XWidth** is the width of the frame;
- **XOffset** is the starting read pixel;
- **YWidth** is the height of the frame;

- **YOffset** is the starting read pixel;
- Four LEDs show the status of the device. The first one (blue) is "on" when the device is in the "default" status; the second one (green) is "on" when background flush sensor is activate (by default); The third one (green) is "on" when the device is in use; the fourth (red) is "on" when an error occurs.
- On the right side of the frame there are 4 indicators. The first one show the time in ms before the closure of the shutter; the second one the number of rows transferred; the third one the power of the cooler (in percentage) and the fourth, the current temperature in Celsius.

#### LCTF Monitor:

- The **Connection** led is on if the device is correctly found;
- The **Device Number** show the number of the USB device;
- The **Wavelength**[A] show the current wavelength where the filter is centered;
- The **Rotation [deg]** indicator display the rotation of the LCTP in degrees;
- **Temperature [C]** show the current temperature of the device.
- Four LEDs show the status of the device. The first one (blue) is "on" when the device is in the "default" status; the second one (green) is "on" when the software read the temperature; The third one (green) is "on" when the device is in use; the fourth (red) is "on" when an error occurs.

After the initialization the software is ready for data acquisition and wait that the user select the operative mode.

#### **Manual Mode**

The manual mode allows the manual control of the connected devices. The user-defined parameters are:

#### LCTF:

- Wavelength in Angstrom;
- LCTP Rotation in deg;

#### CCD Camera:

- Exposure Time in milliseconds (ExpTime[ms]);
- Frame Transfer in Mega Pixels per Second (FTransf[MPPS]);
- Horizontal Binning (XBinning);
- Vertical Binning (YBinning);

- TDI Rate in µs (TDI Rate[us]);
- X Width;
- Y Width;
- X Offset;
- Y Offset;
- Exposure Type (Exp Type). The two mode are Normal or Dark.
- Background Flush Sensor.

#### Others:

- Opal Type (Opal);
- Orientation of the pre-polarizer (Prepol).

In order to change the parameters, after the selection of new value(s), the "Change" button for LCTF or CCD Camera must be pressed. The commands for data acquisition are under the frame. Pressing the relative button is possible to start the acquisition (**Acquire**), abort the acquisition (**Abort Exposure**) and manually open/close the shutter (**Open/Close Shutter**). Video mode is currently disabled (**Video Mode**).

The picture in Figure 5 shows the screenshot of this mode. A click on "Manual" button closes this mode and goes back to the main page.

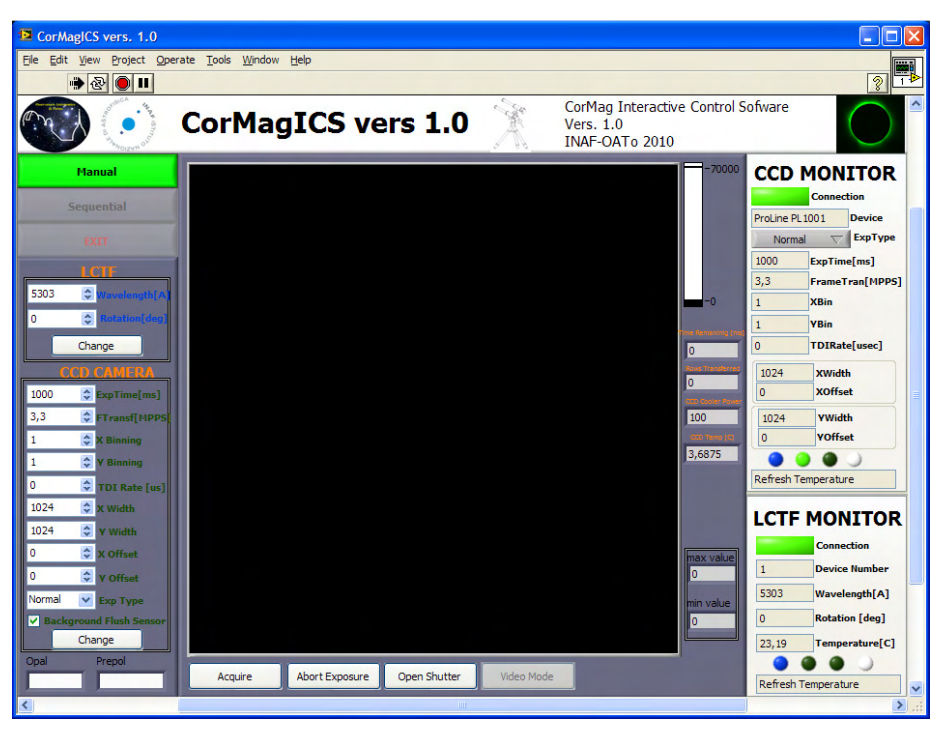

**Figure 5 – Screenshot of the manual mode operations** 

## **Sequential Mode**

This modality allows the selection of a script used by the software to sequentially apply the relative parameters to the instrument and to acquire the data. By pressing the "**Sequential**" button in the main page, the user can select the script to be run (Figure 6).

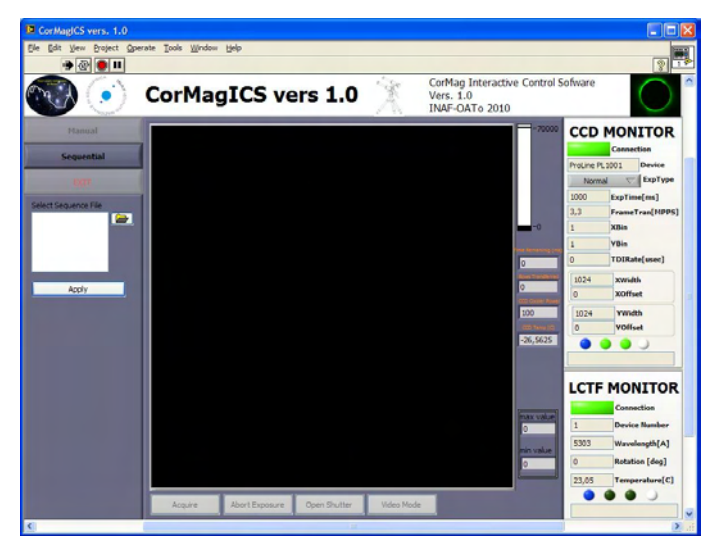

Figure 6 – Sequential mode, selection of the script

After the selection of the script (the structure is reported in Appendix A), the software checks if this is compatible with the format required and after that it is ready to start with the sequence. Before starting the sequence, the software asks for an input from the user..

During the sequence, the user can abort the script by clicking the "**Abort**" button (Figure 7), otherwise, when the sequence is complete, the software goes automatically back to the main page. The user can check the current values on the monitors of the CCD and of the LCTF. The maximum and the minimum counts of the last frame are also displayed.

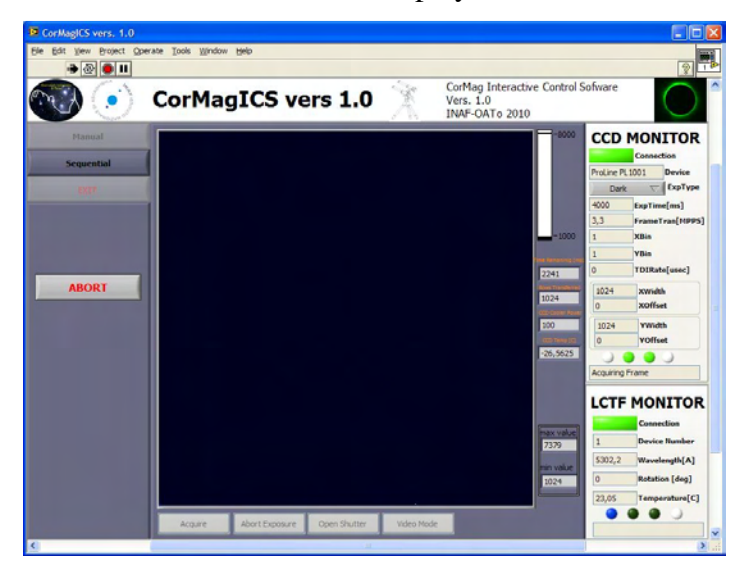

**Figure 7 – Script in execution** 

## **Data Output**

All the acquired frames are automatically saved in fits file standard. More details are reported in Appendix B.

## **APPENDIX A – The script files**

The script files need to have an extension .seq. This files are simply ASCII files.

An example is the follow:

```
LCTF_Wavelength=[5303.2;5303.3;5303.4;5303.5;5303.8;5303.6;5302.9;5301.7;5302.4;5302.5;5302.6]
LCTF_Rotation=[0;0;10;10;20;20;30;30;40;40;50]
```

CCD\_ExpType=[N;N] //Normal,Dark CCD\_ExpTime=[20000;10000] //ms CCD\_FrameTransf=[H;H] //High, Low CCD\_XBin=[1;1] CCD\_YBin=[1;1] CCD\_TDIRate=[0;0] //microsec CCD\_XWidth=[1024;1024] CCD\_XOffset=[0;0] CCD\_YWidth=[1024;1024] CCD\_YOffset=[0;0] CCD\_BackgroundFlush=[T;T] //True or False

Opal=None;
Prepol=0;

For each Wavelength (LCTF\_Wavelength) in Angstrom, the user need to set a relative value of rotation in degrees (LCTF\_Rotation). In the previous example, the first have is for the values of wavelength and rotation of 5303.2 Å and 0 deg, the 3<sup>rd</sup> for 5303.4 Å and 10 deg and so on. For each couple of LCTF parameters is possible to acquire one or more frame(s) defined by the values:

CCD\_ExpType, CCD\_ExpTime, CCD\_FrameTransf, CCD\_XBin, CCD\_YBin, CCD\_TDIRate, CCD\_XWidth, CCD\_XOffset, CCD\_YWidth, CCD\_YOffset, CCD\_BackgroundFlush.

Also for the parameters of the CCD camera, the user have to set the same number of values for each parameter, cause for each exposure is applied the relative value of all the parameters (the first series of frames will be acquired in the previous example, with this values:

CCD\_ExpType=N CCD\_ExpTime=20000 CCD\_FrameTransf=H CCD\_XBin=1 CCD\_YBin=1 CCD\_TDIRate=0 CCD\_XWidth=1024 CCD\_XOffset=0 CCD\_YWidth=1024 CCD\_YOffset=0 CCD\_BackgroundFlush=T

The values of every parameters have to be inside the square brackets and separated by ";" character.

## **APPENDIX B – Data output structure**

The frames acquired are automatically saved in fits standard format. The filename is:

CorMagImage\_YYYY.MM.DD.hh.mm.ss.fits,

Where: YYYY = year; MM = month; DD = day hh = hour (0-23); mm = minutes (0-59); ss = seconds(0-59).

i.e. CorMagImage\_2010.07.11.18.57.20.fits

The frames are 1024x1024 pixels with depth of 16 bit. The header of the fits files have the follow keywords:

| SIMPLE =        | T/Conform to FITS Standard                         | (Mandatory for fits standard) |
|-----------------|----------------------------------------------------|-------------------------------|
| BITPIX =        | 16/Number of bits per pixel                        | (Mandatory for fits standard) |
| NAXIS =         | 2/Number of axes in the image                      | (Mandatory for fits standard) |
| NAXIS1 =        | 1024/Length of the first axis (columns)            | (Mandatory for fits standard) |
| NAXIS2 =        | 1024/Length of the second axis (rows)              | (Mandatory for fits standard) |
| EXTEND =        | Т/                                                 |                               |
| FILENAME='CorMa | gImage_2010.07.'/Name of the fits file             |                               |
| INSTRUM =       | CorMag/Instrument name                             |                               |
| TELESC = 'Focal | :800;Aperture:60/Telescope parameters in mm        |                               |
| DETECTOR=ProLin | e PL1001 FWRev:2/Detector description              |                               |
| HPIXSIZE=       | 24/Horiz Pixel Size in micron                      |                               |
| VPIXSIZE=       | 24/Vert Pixel Size in micron                       |                               |
| CCDTEMP =       | -37/Temperature of the ccd in C                    |                               |
| OBSEQ =         | 31/Sequential number of data acquisition           |                               |
| EXPTIME =       | 8000,00/Exposure time in milliseconds              |                               |
| LCTFWAVE=       | 5303,00/LCTF Wavelength [A]                        |                               |
| LCTFTEMP=       | 24,38/LCTF Temperature in °C                       |                               |
| LCTFROT =       | 120,00/LCTF Rotation in deg                        |                               |
| DATETIME= '2010 | /07/11 18:50:24'/Date/Time of file generation (UT) |                               |
| XBINNING=       | 1/Binning along X axis                             |                               |
| YBINNING=       | 1/Binning along Y axis                             |                               |
| PREPOL =        | 'None'/Position of prepolarizer                    |                               |
| OPAL =          | 'None'/Opal type                                   |                               |
| END             |                                                    |                               |

The files are automatically saved in the folder [CorMagICS HOME]/Data.

In the same folder is also saved the log file.

# **APPENDIX C – Software printout**

CorMagICS vers. 1.0 C:\Documents and Settings\Administrator\Desktop\CorMagICS1.0\CorMagICS1.0.vi Last modified on 10/07/2010 at 7.32 Printed on 22/11/2010 at 14.23

#### CorMagICS vers. 1.0

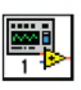

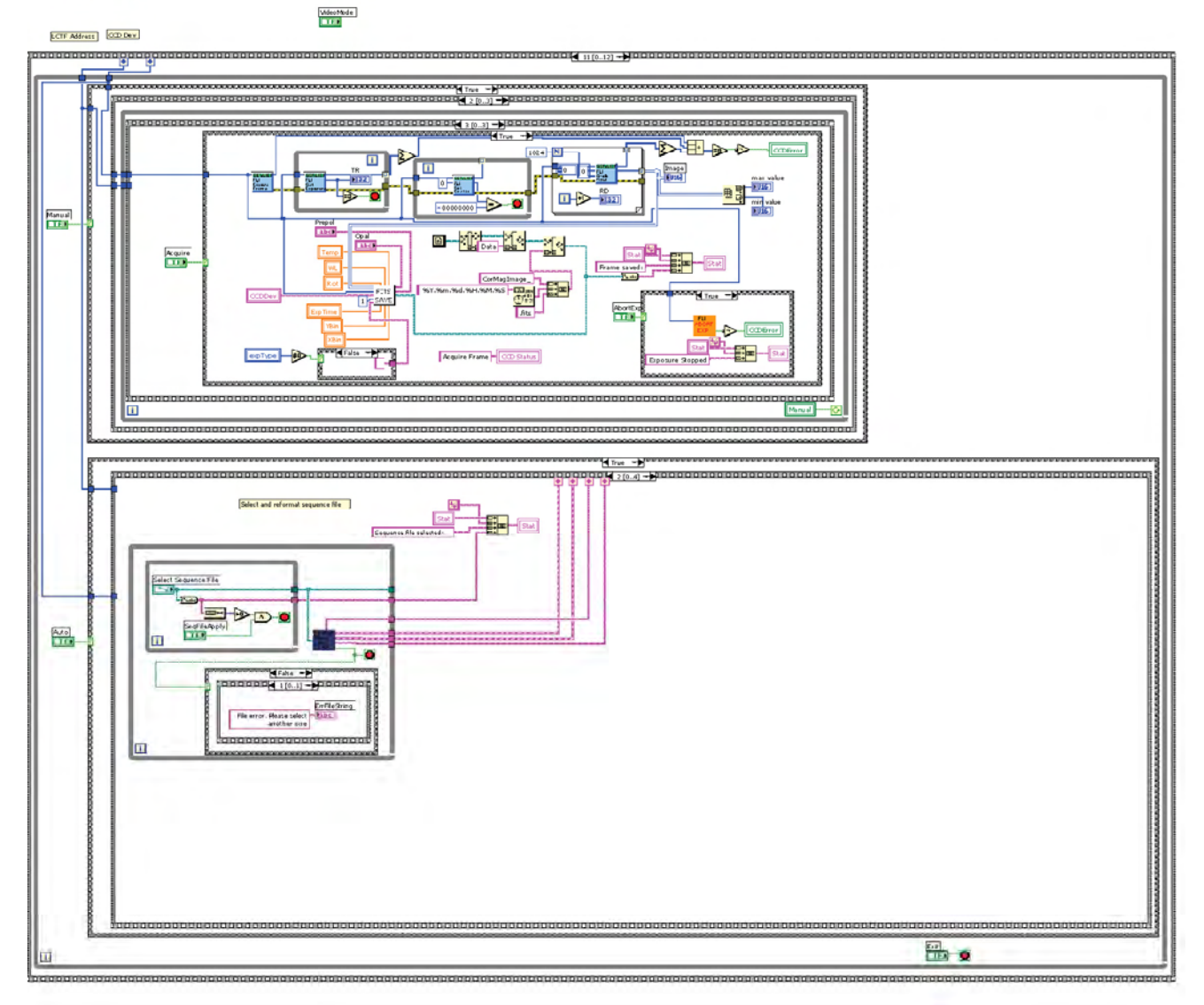

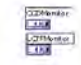

Page 1

CorMagICS vers. 1.0 C:\Documents and Settings\Administrator\Desktop\CorMagICS1.0\CorMagICS1.0.vi Last modified on 10/07/2010 at 7.32

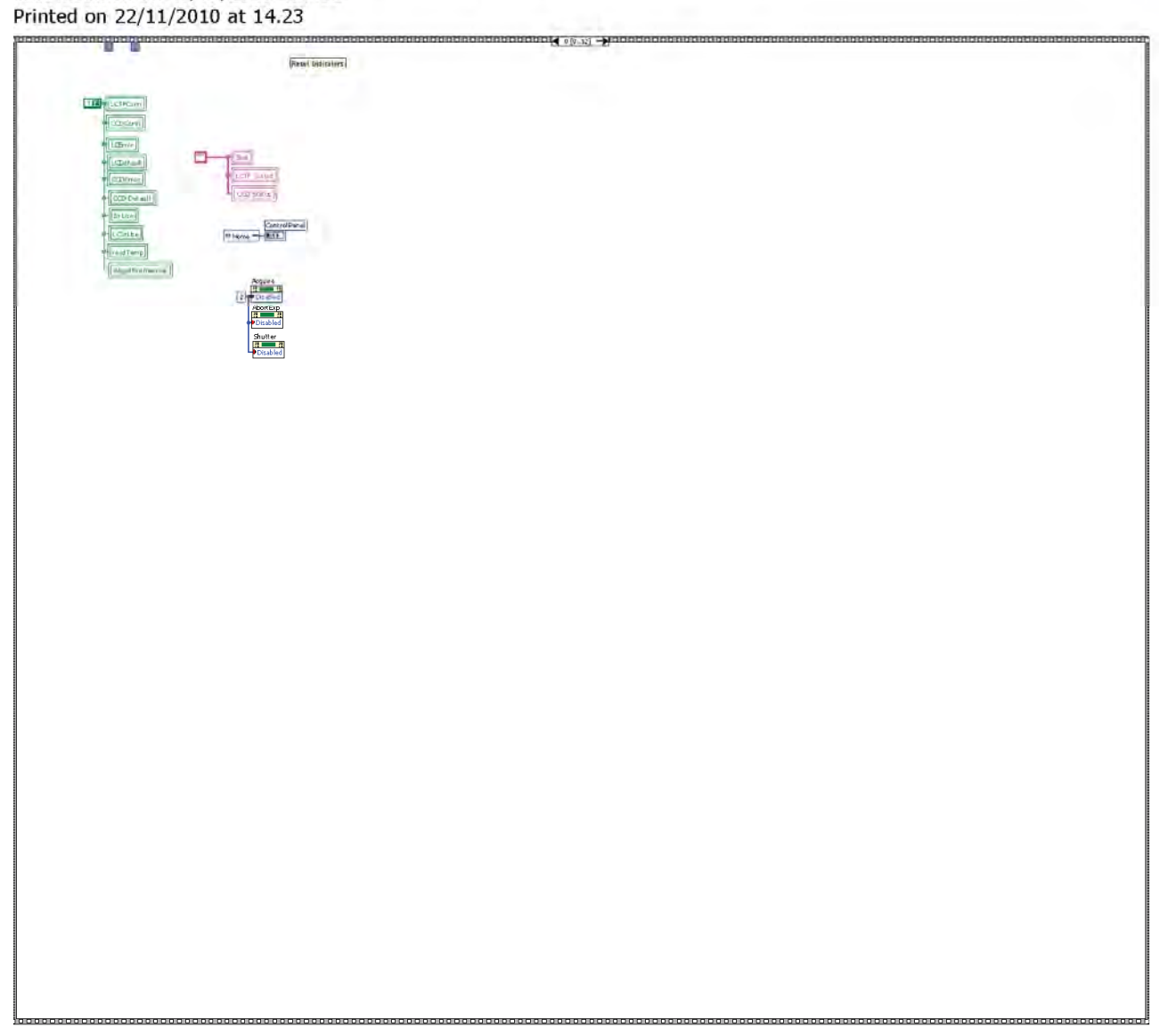

Page 2

| and all all all all all all all all all al                                                                                                    |                                    |  |
|----------------------------------------------------------------------------------------------------|------------------------------------|--|
|                                                                                                    |                                    |  |
| Item LCTF Forderman                                                                                                    |                                    |  |
| Provide State of State of Stat |                                    |  |
|                                                                                                    | Quid Conseduran                    |  |
|                                                                                                    | (                                  |  |
|                                                                                                    |                                    |  |
|                                                                                                    |                                    |  |
|                                                                                                    |                                    |  |
|                                                                                                    | ERM                                |  |
|                                                                                                    | a meta porte metal                 |  |
|                                                                                                    | (der 8 Cash-dian)                  |  |
|                                                                                                    | (1) (1)                            |  |
|                                                                                                    | DOL - WHERE                        |  |
|                                                                                                    | Semana.                            |  |
|                                                                                                    | Come a summer source of the second |  |
|                                                                                                    | Loads mundated light of            |  |
|                                                                                                    |                                    |  |
|                                                                                                    |                                    |  |
|                                                                                                    |                                    |  |
|                                                                                                    |                                    |  |
|                                                                                                    |                                    |  |
|                                                                                                    |                                    |  |
|                                                                                                    |                                    |  |
|                                                                                                    |                                    |  |
|                                                                                                    |                                    |  |
|                                                                                                    |                                    |  |
|                                                                                                    |                                    |  |
|                                                                                                    |                                    |  |
|                                                                                                    |                                    |  |
|                                                                                                    |                                    |  |
|                                                                                                    |                                    |  |
|                                                                                                    |                                    |  |
|                                                                                                    |                                    |  |
|                                                                                                    |                                    |  |
|                                                                                                    |                                    |  |
|                                                                                                    |                                    |  |
|                                                                                                    |                                    |  |
|                                                                                                    |                                    |  |
|                                                                                                    |                                    |  |
|                                                                                                    |                                    |  |
|                                                                                                    |                                    |  |
|                                                                                                    |                                    |  |
|                                                                                                    |                                    |  |
|                                                                                                    |                                    |  |
|                                                                                                    |                                    |  |
|                                                                                                    |                                    |  |
|                                                                                                    |                                    |  |
|                                                                                                    |                                    |  |
|                                                                                                    |                                    |  |
|                                                                                                    |                                    |  |
|                                                                                                    |                                    |  |
|                                                                                                    |                                    |  |
|                                                                                                    |                                    |  |
|                                                                                                    |                                    |  |
|                                                                                                    |                                    |  |
|                                                                                                    |                                    |  |
|                                                                                                    |                                    |  |
|                                                                                                    |                                    |  |
|                                                                                                    |                                    |  |
|                                                                                                    |                                    |  |
|                                                                                                    |                                    |  |
|                                                                                                    |                                    |  |
|                                                                                                    |                                    |  |
|                                                                                                    |                                    |  |
|                                                                                                    |                                    |  |
|                                                                                                    |                                    |  |
|                                                                                                    |                                    |  |
|                                                                                                    |                                    |  |
|                                                                                                    |                                    |  |
|                                                                                                    |                                    |  |
|                                                                                                    |                                    |  |
|                                                                                                    |                                    |  |
|                                                                                                    |                                    |  |
|                                                                                                    |                                    |  |
|                                                                                                    |                                    |  |
|                                                                                                    |                                    |  |
|                                                                                                    |                                    |  |
|                                                                                                    |                                    |  |
|                                                                                                    |                                    |  |
|                                                                                                    |                                    |  |
|                                                                                                    |                                    |  |
|                                                                                                    |                                    |  |
|                                                                                                    |                                    |  |
|                                                                                                    |                                    |  |
|                                                                                                    |                                    |  |
|                                                                                                    |                                    |  |
|                                                                                                    |                                    |  |
|                                                                                                    |                                    |  |
|                                                                                                    |                                    |  |
|                                                                                                    |                                    |  |
|                                                                                                    |                                    |  |
|                                                                                                    |                                    |  |
|                                                                                                    |                                    |  |
|                                                                                                    |                                    |  |

 $\label{eq:conduct} CorMagICS vers. 1.0 \\ C:\Documents and Settings\Administrator\Desktop\CorMagICS1.0\CorMagICS1.0.vi \\ Last modified on 10/07/2010 at 7.32 \\ Printed on 22/11/2010 at 14.23 \\ \end{array}$ 

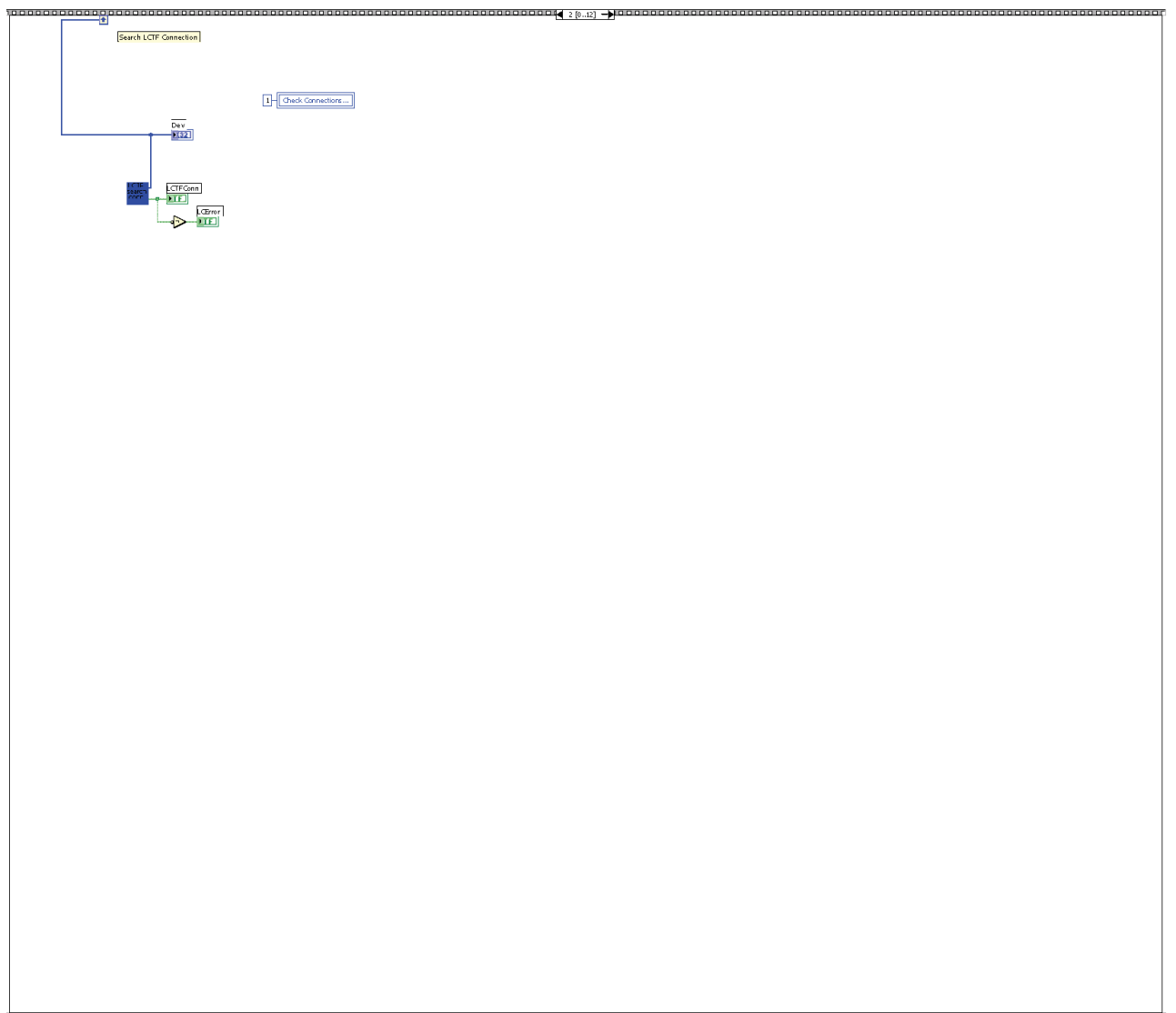

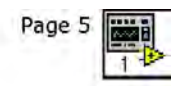

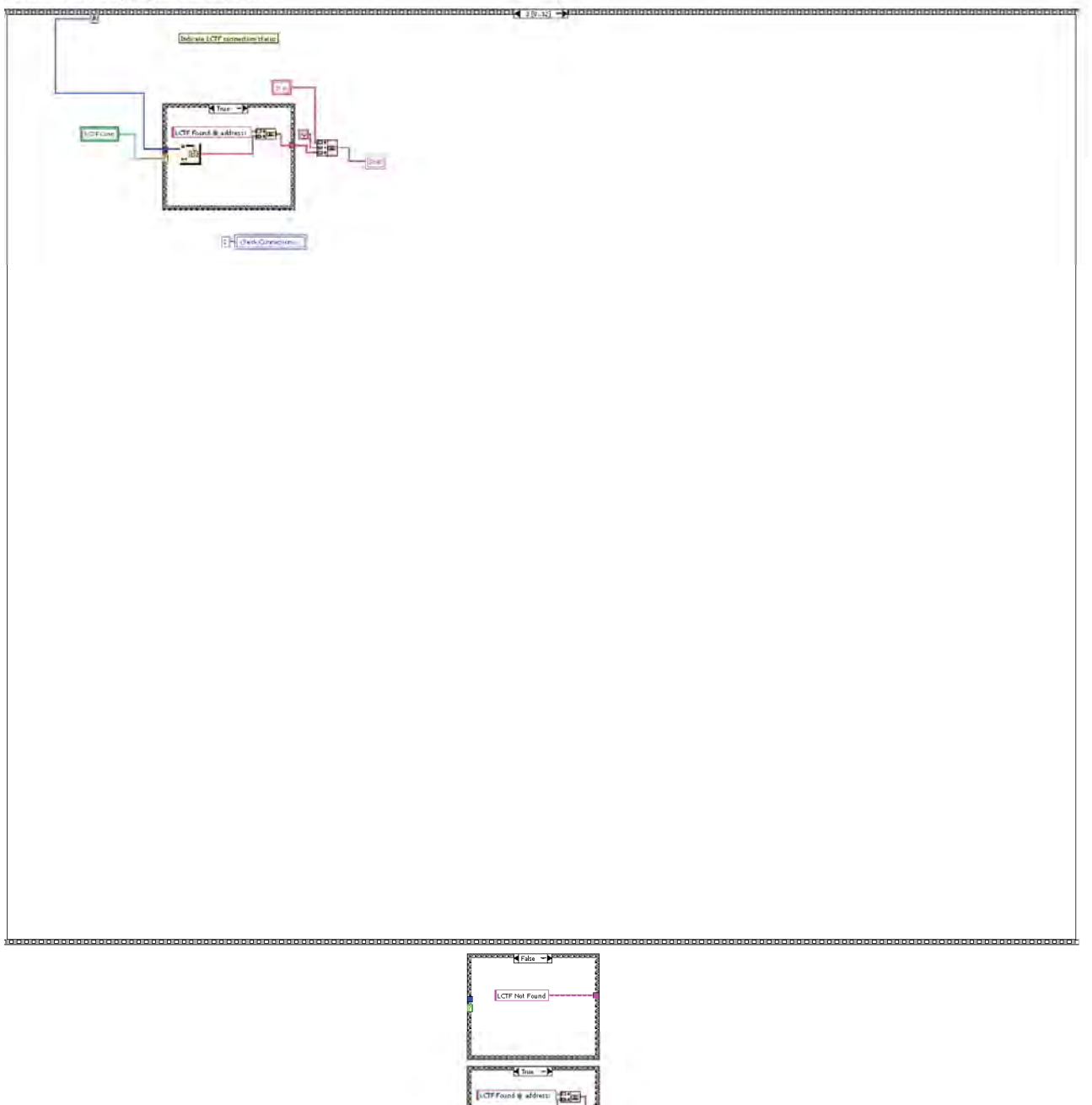

ole

 $\label{eq:conduct} CorMagICS vers. 1.0 \\ C:\Documents and Settings\Administrator\Desktop\CorMagICS1.0\CorMagICS1.0.vi \\ Last modified on 10/07/2010 at 7.32 \\ Printed on 22/11/2010 at 14.24 \\ \end{array}$ 

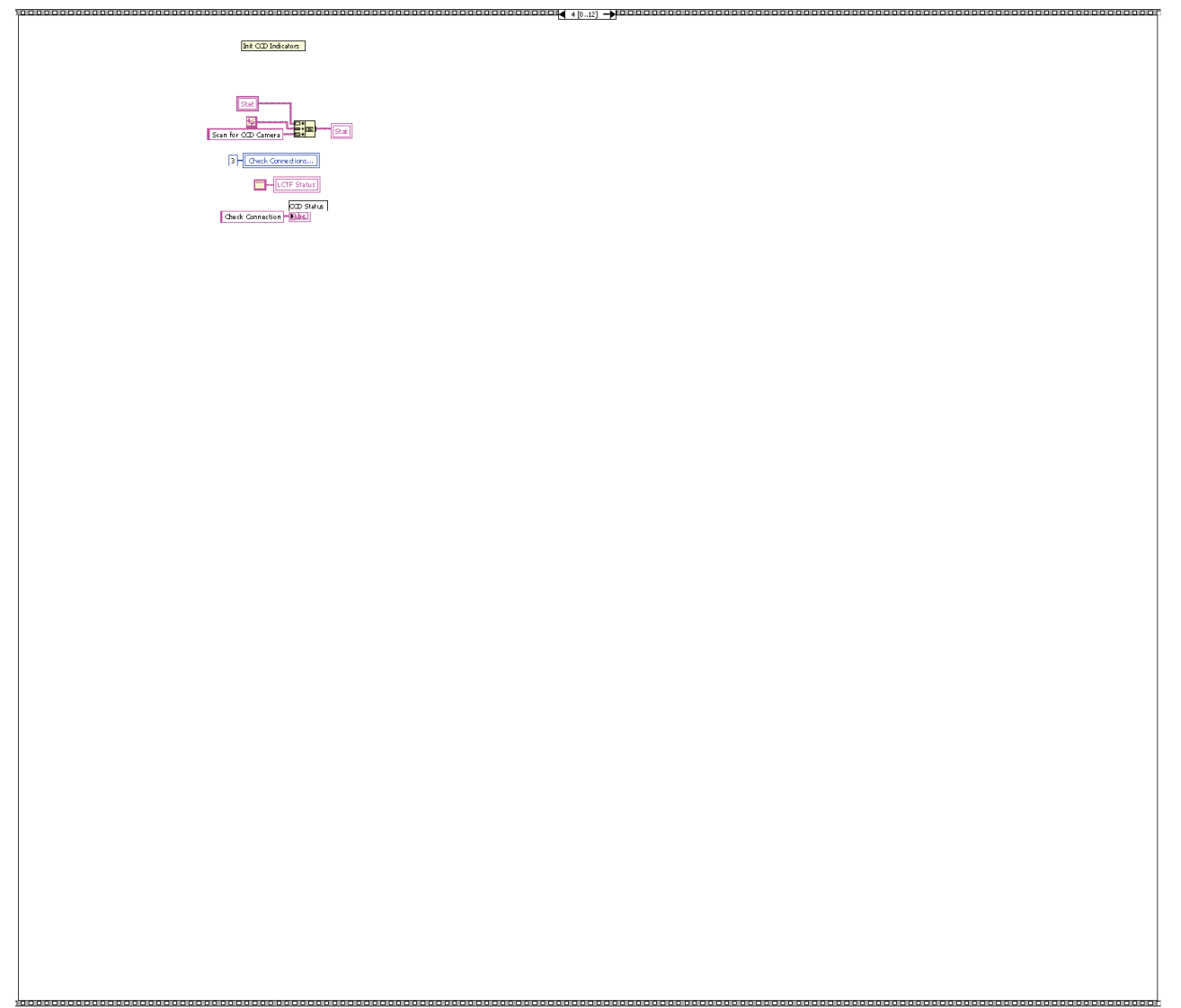

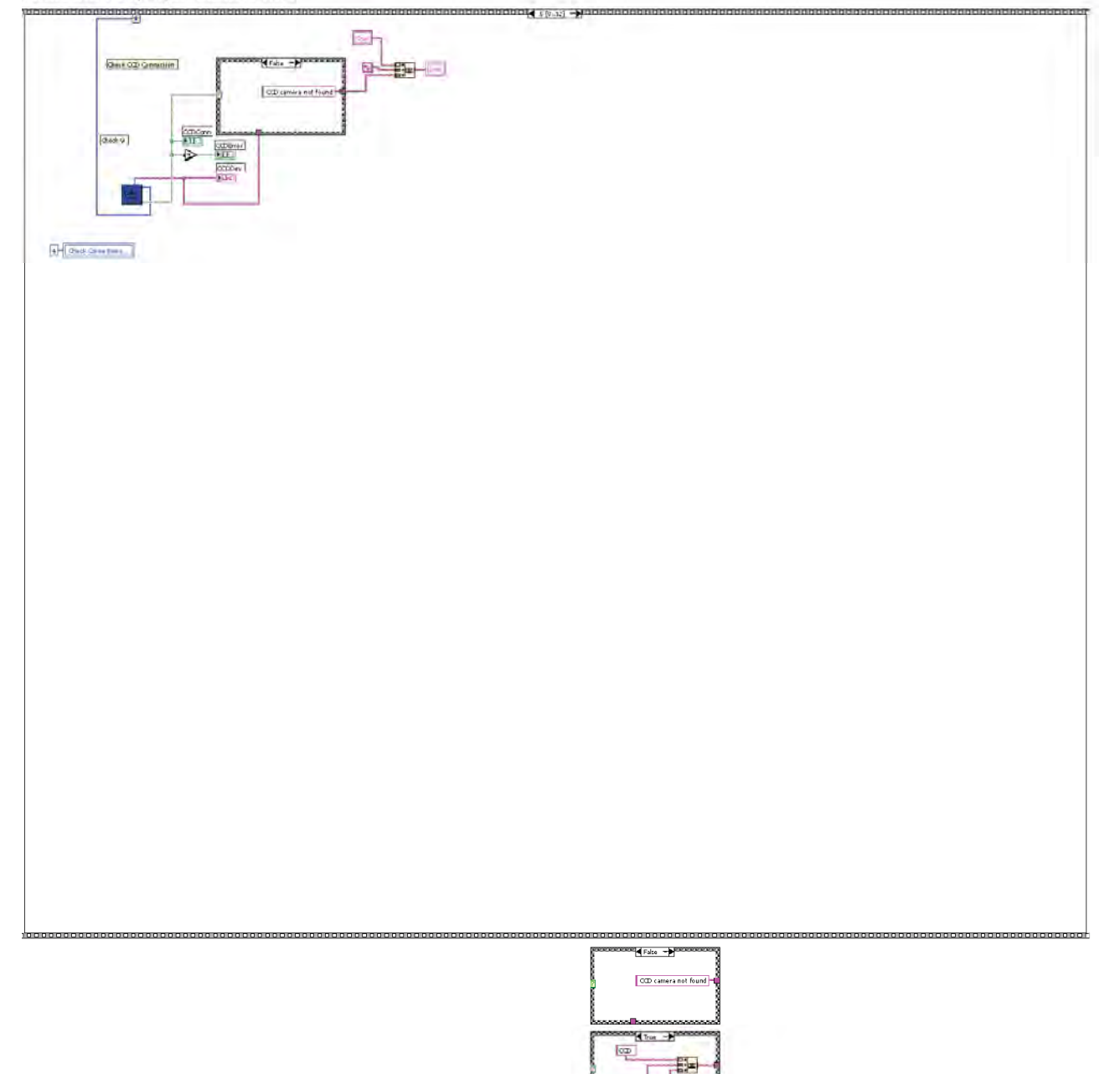

det

Page 7

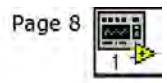

Reset indication for and

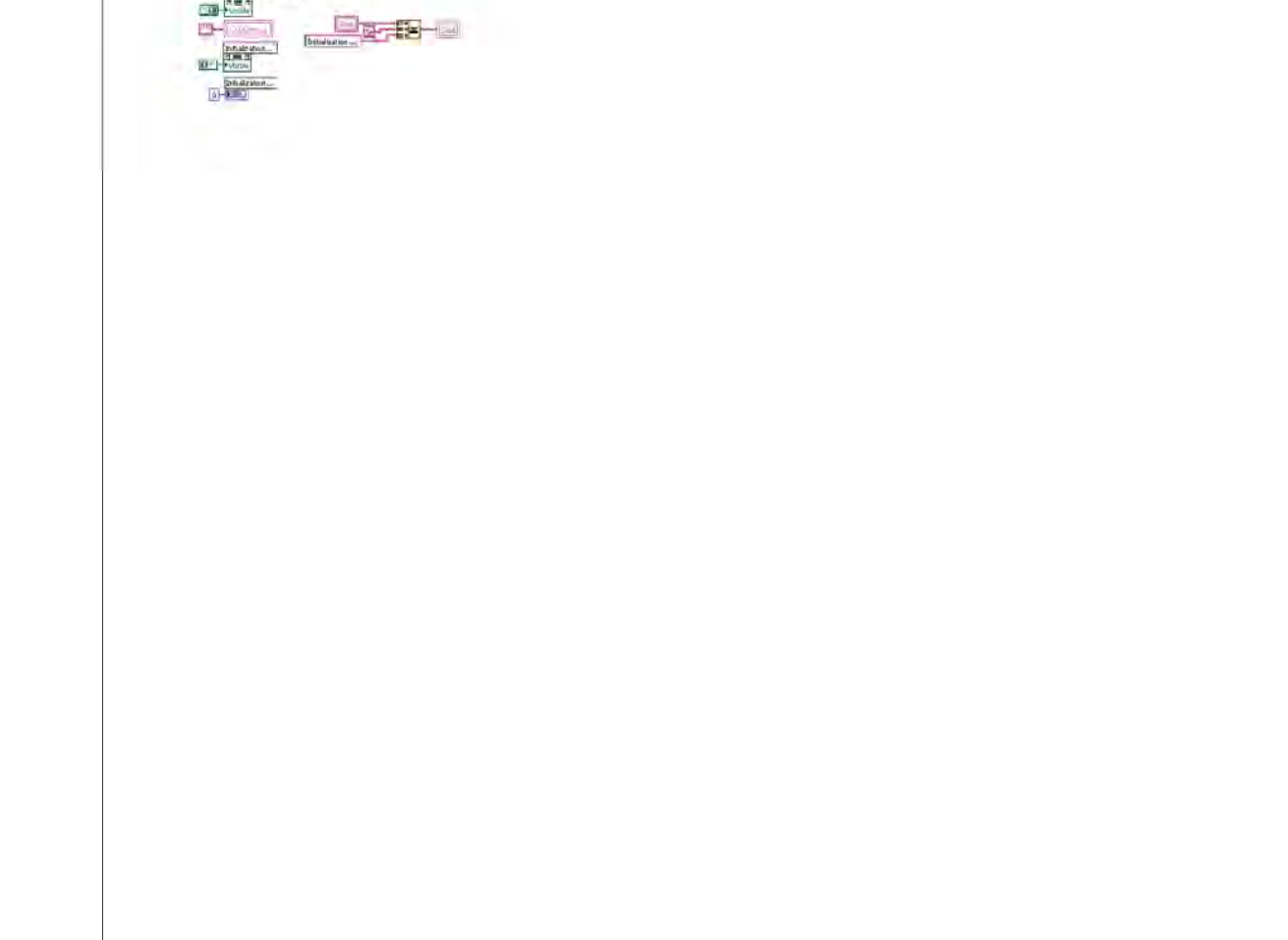

 $\label{eq:condition} CorMagICS vers. 1.0 \\ C:\Documents and Settings\Administrator\Desktop\CorMagICS1.0\CorMagICS1.0.vi \\ Last modified on 10/07/2010 at 7.32 \\ Printed on 22/11/2010 at 14.24 \\ \end{array}$ 

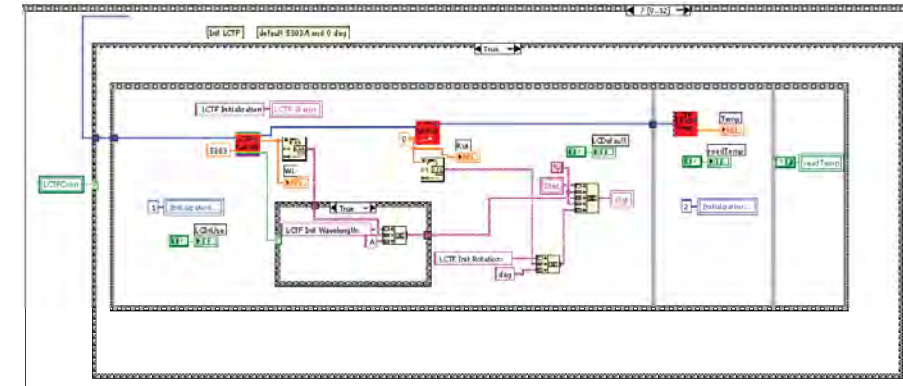

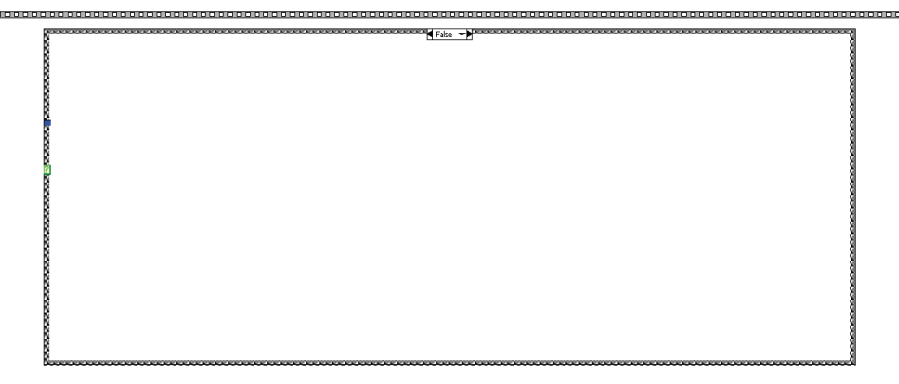

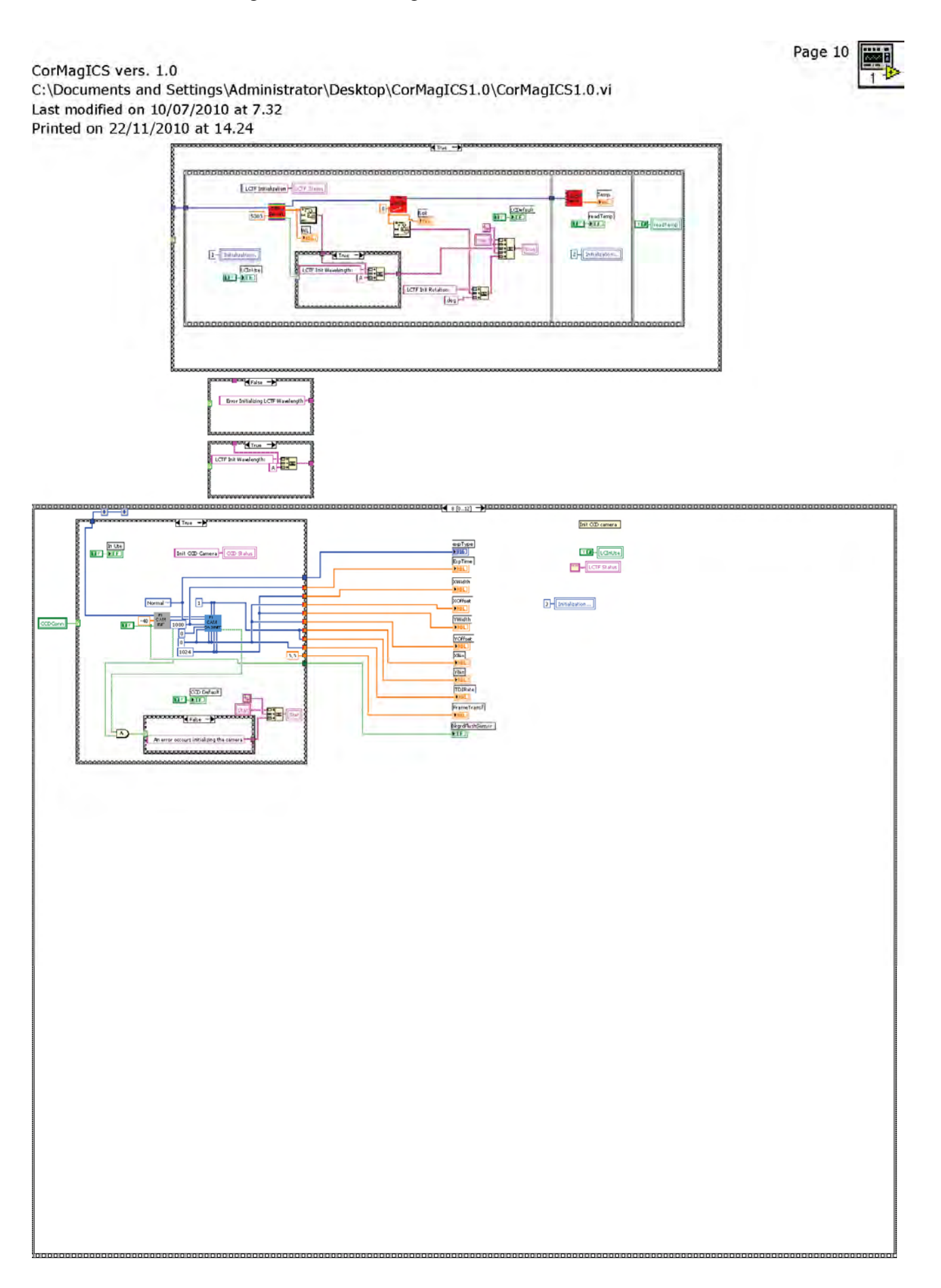

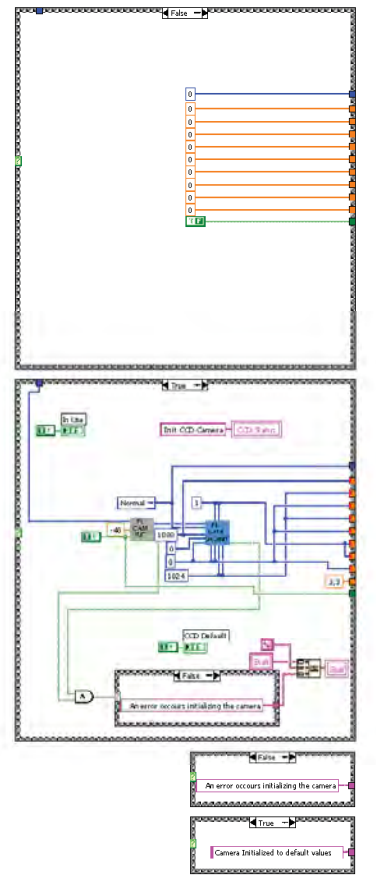

| CorMagICS vers. 1.0                                                          |
|------------------------------------------------------------------------------|
| C:\Documents and Settings\Administrator\Desktop\CorMagICS1.0\CorMagICS1.0.vi |
| Last modified on 10/07/2010 at 7.32                                          |
| Printed on 22/11/2010 at 14.24                                               |
|                                                                              |

[iluio Sut phase ] hita The T

CorMagICS vers. 1.0 C:\Documents and Settings\Administrator\Desktop\CorMagICS1.0\CorMagICS1.0.vi Last modified on 10/07/2010 at 7.32 Printed on 22/11/2010 at 14.24

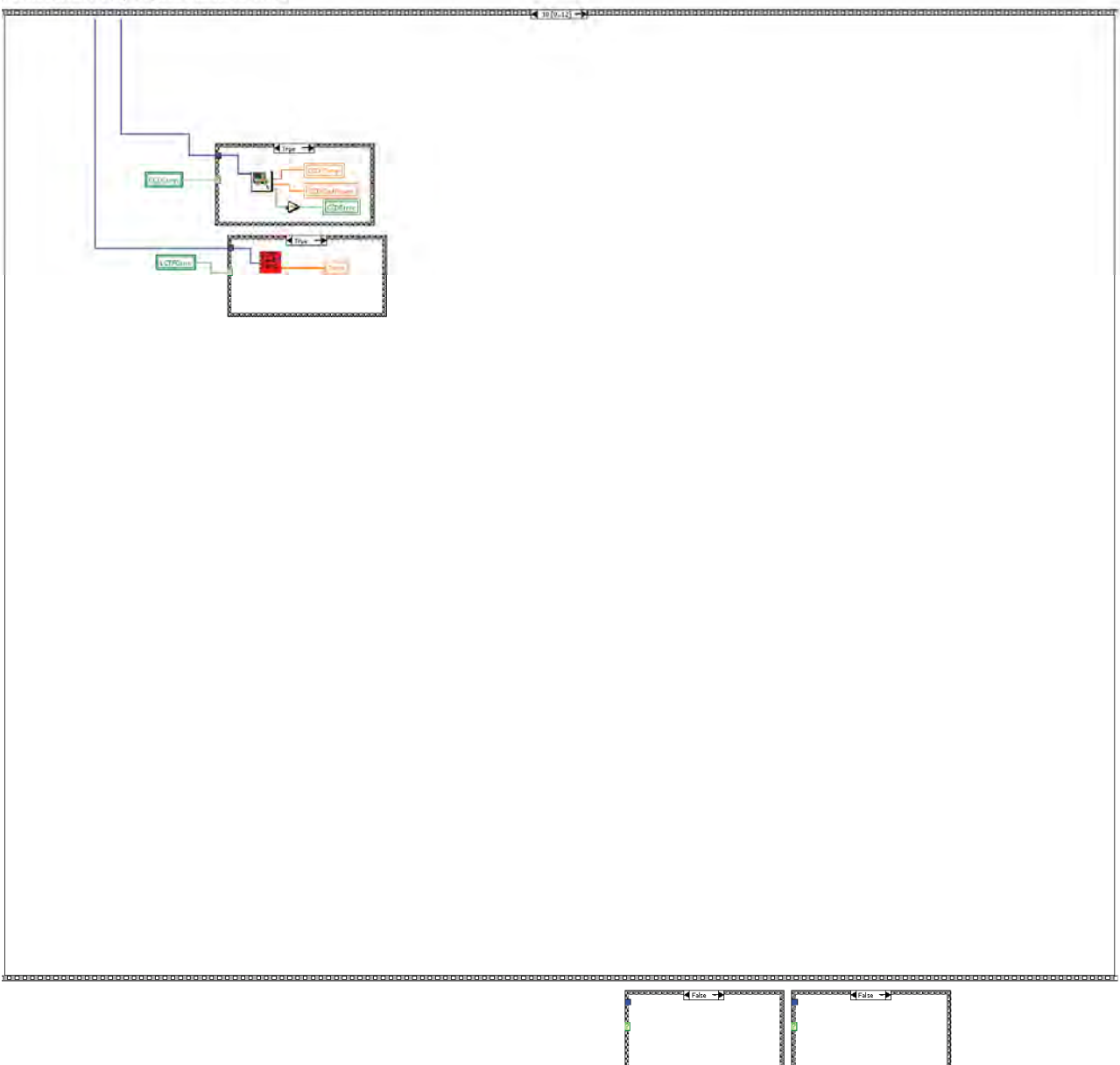

The -

 True -H

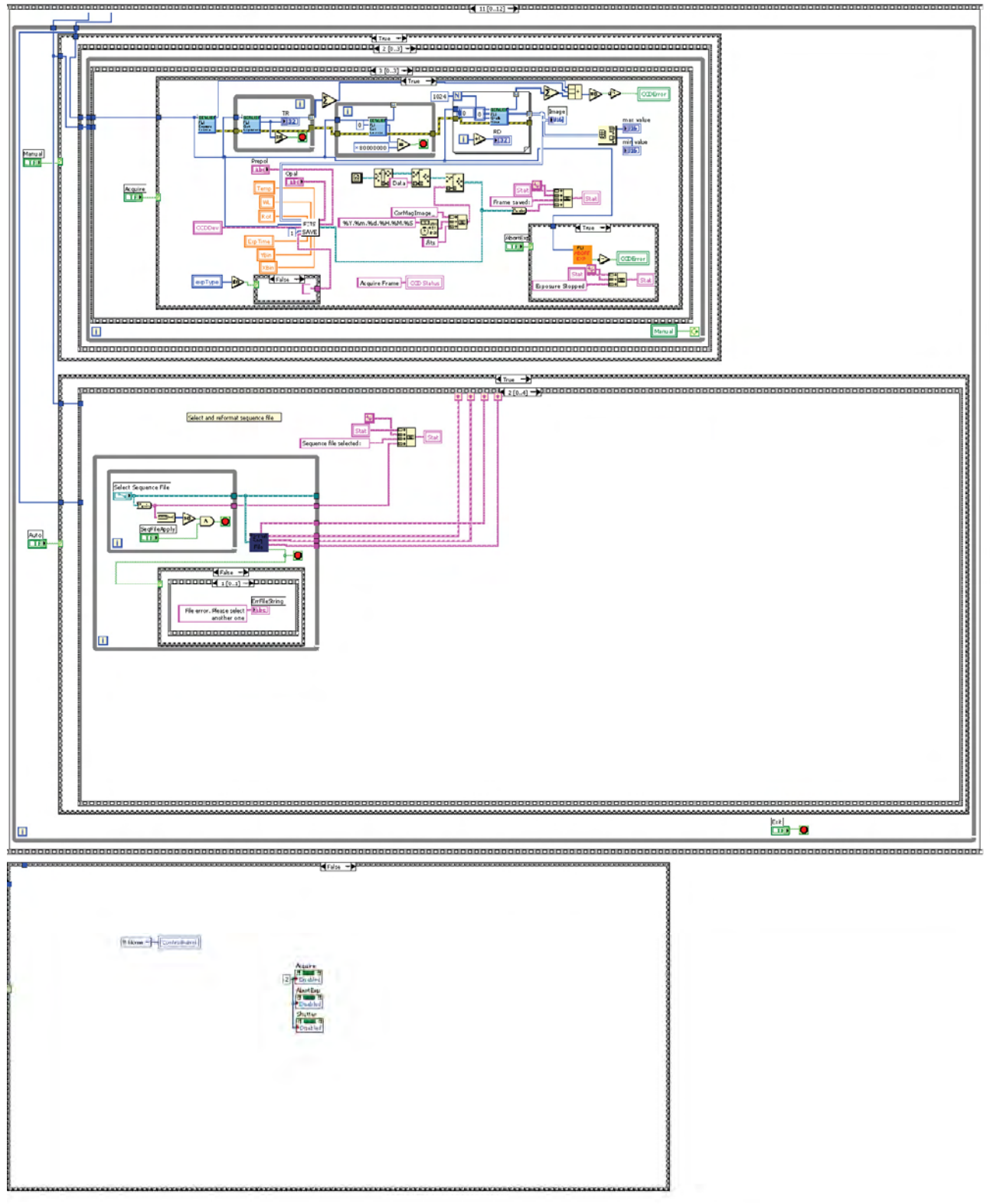

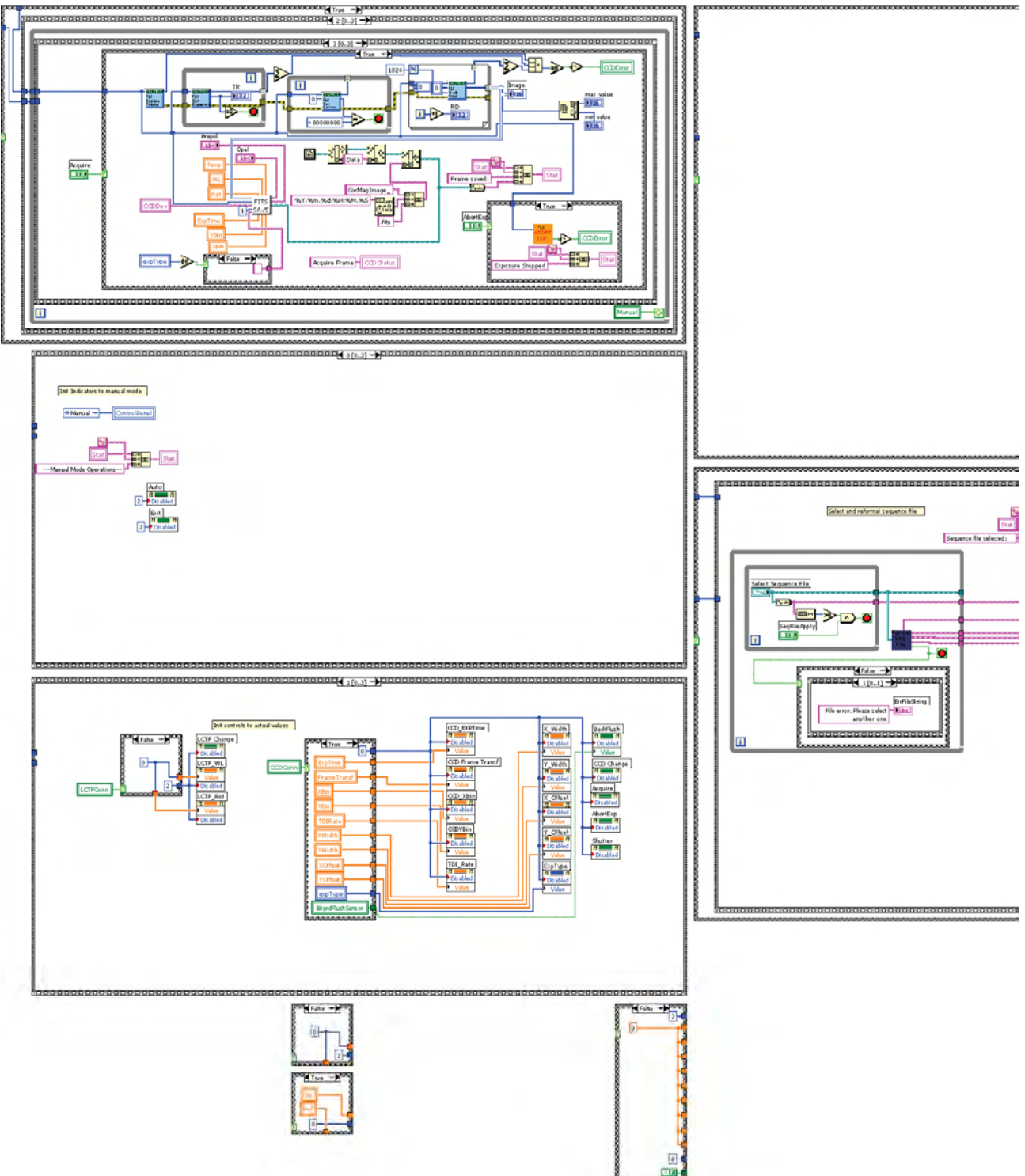

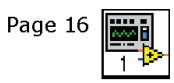

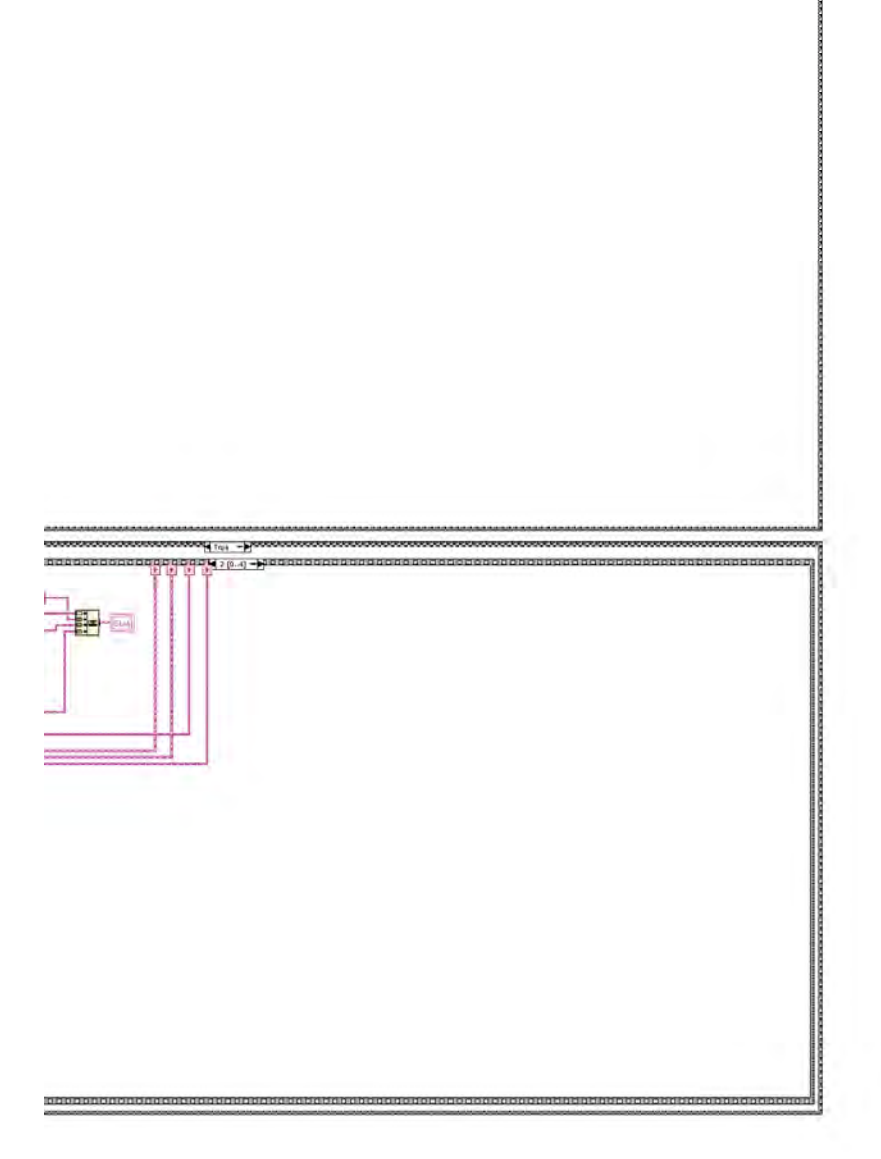

CorMagICS vers. 1.0 C:\Documents and Settings\Administrator\Desktop\CorMagICS1.0\CorMagICS1.0.vi Last modified on 10/07/2010 at 7.32 Printed on 22/11/2010 at 14.24 Dritialize to automatic sequence ...5 nce File 2 [0..] HNF 0 II->-miri valu 1995 AbortExp Prepol Ab:() 1 2 Acquire TE F ne saved Abort Ex False - H Aq 0 [0.3] e Seq - ControlPanel LCTF Chang b) LODefault LCTF Status New Lu. tation de Change LCTF Values

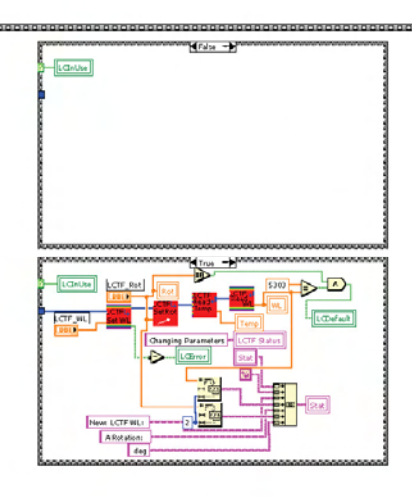

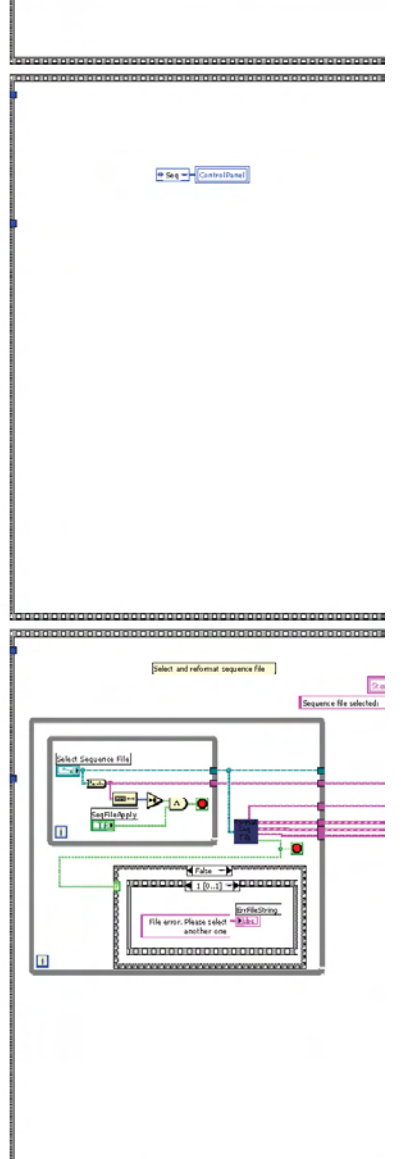

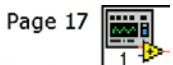

CorMagICS vers. 1.0 C:\Documents and Settings\Administrator\Desktop\CorMagICS1.0\CorMagICS1.0.vi Last modified on 10/07/2010 at 7.32 Printed on 22/11/2010 at 14.24 वय प्रेय प्रस्त प्रथम व् (०.२) **- भ** 0000000 **(** 1(0.4) -2[0.4]-

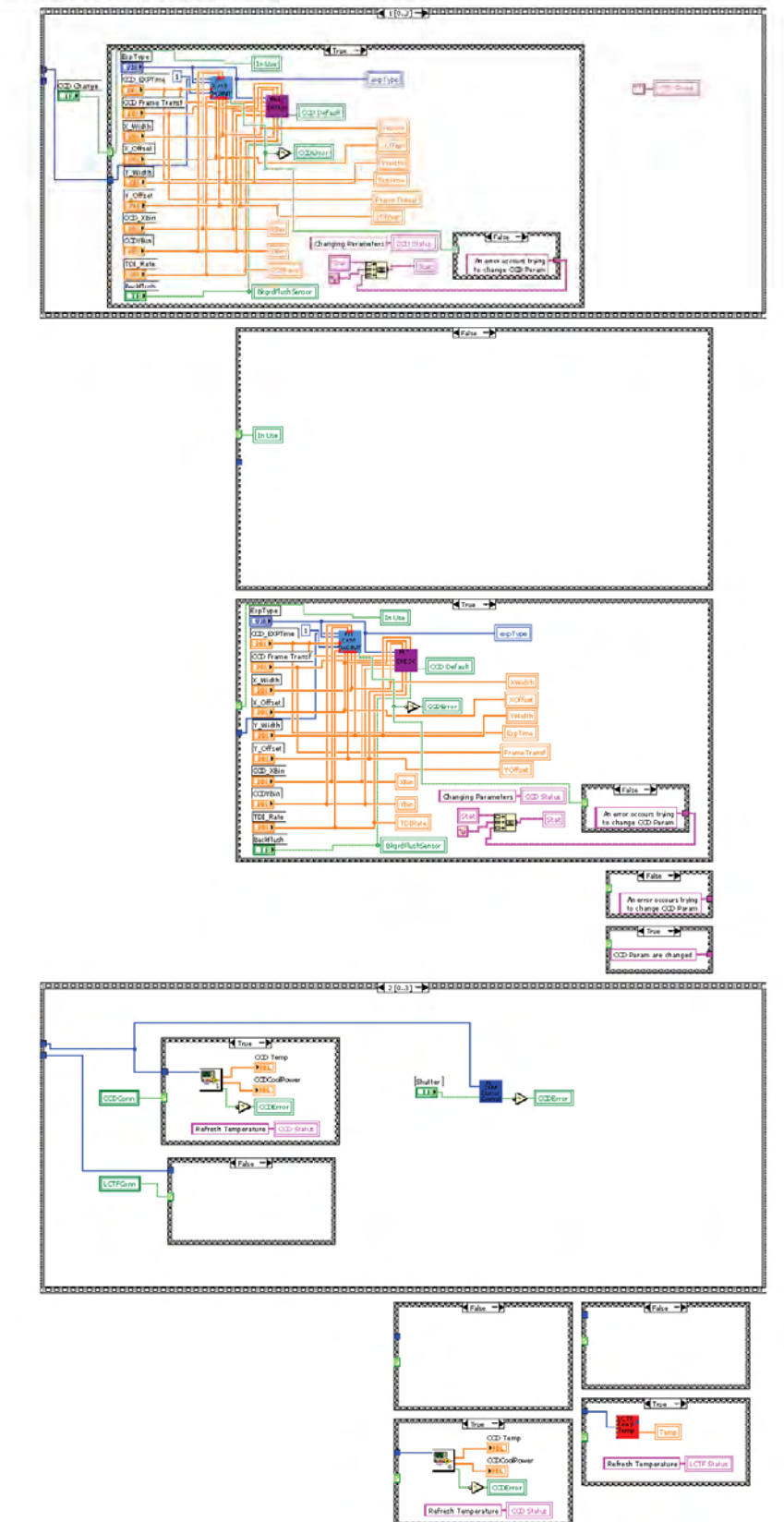

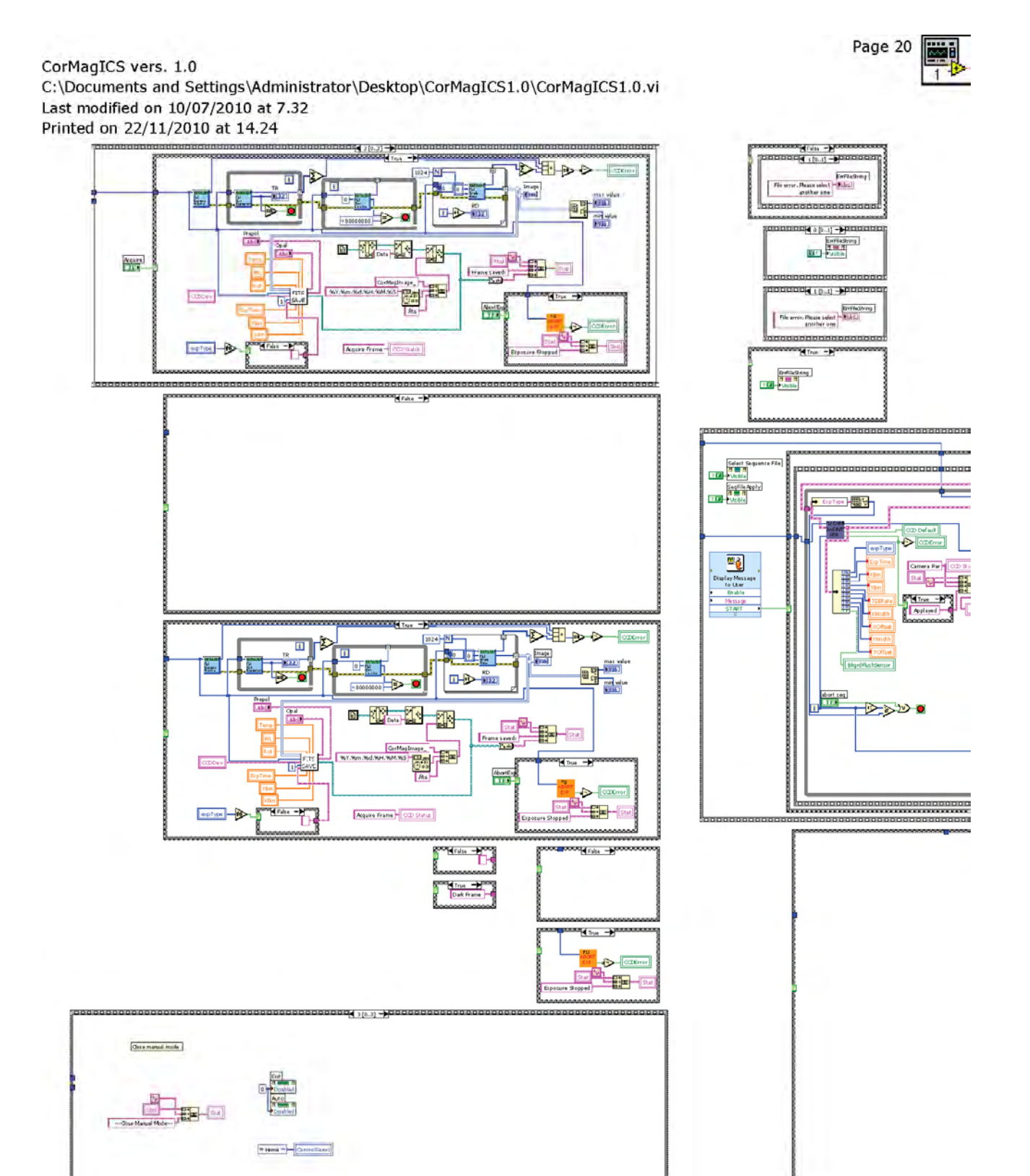

 $\label{eq:conduct} CorMagICS vers. 1.0 \\ C:\Documents and Settings\Administrator\Desktop\CorMagICS1.0\CorMagICS1.0.vi \\ Last modified on 10/07/2010 at 7.32 \\ Printed on 22/11/2010 at 14.24 \\ \end{array}$ 

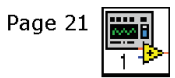

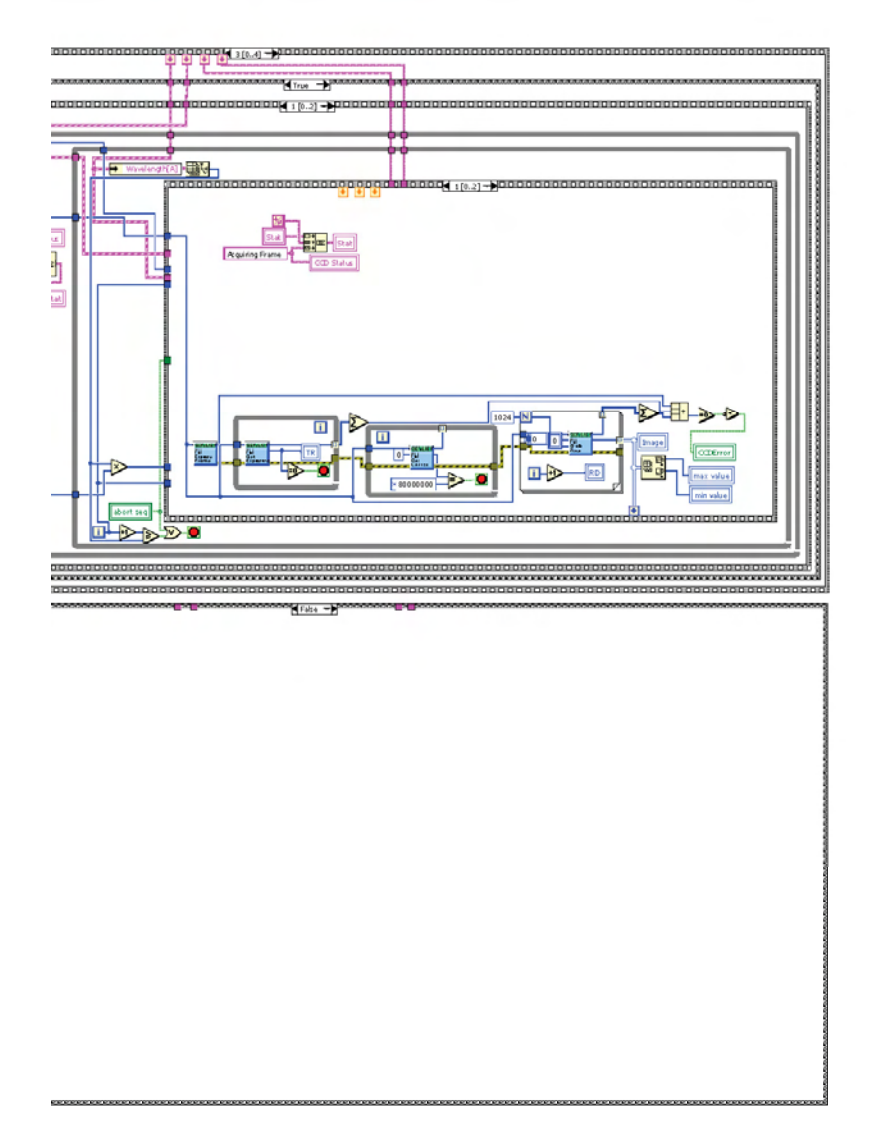

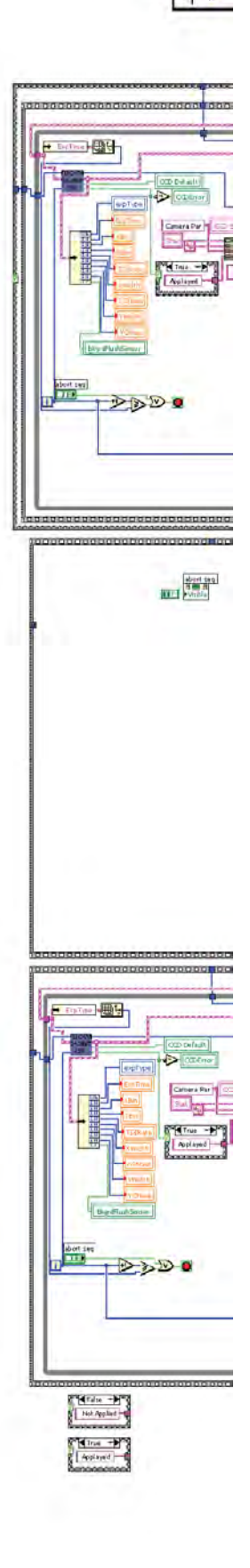

Page 22

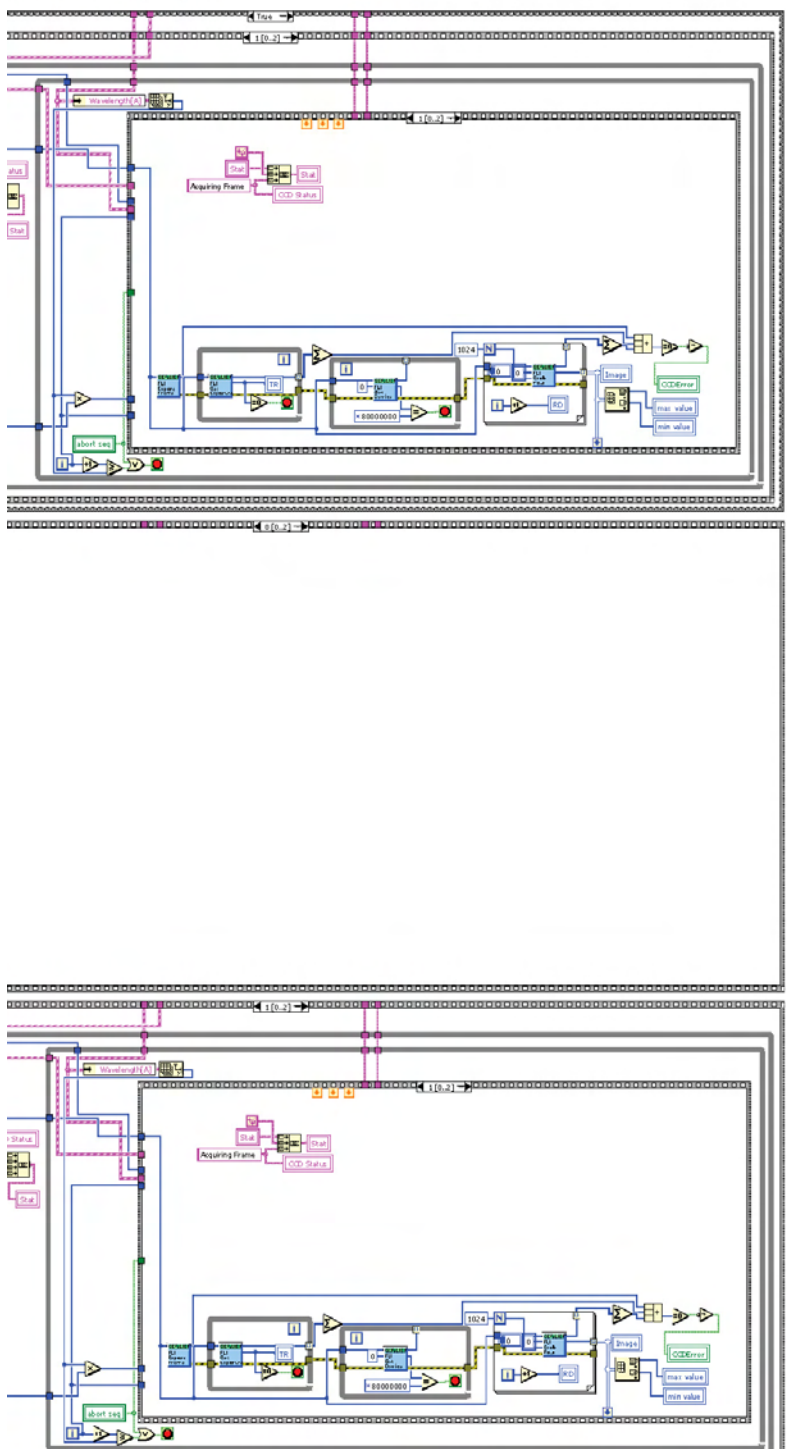

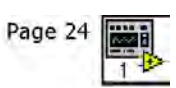

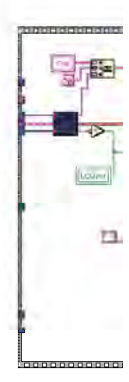

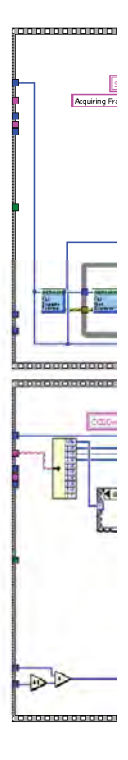

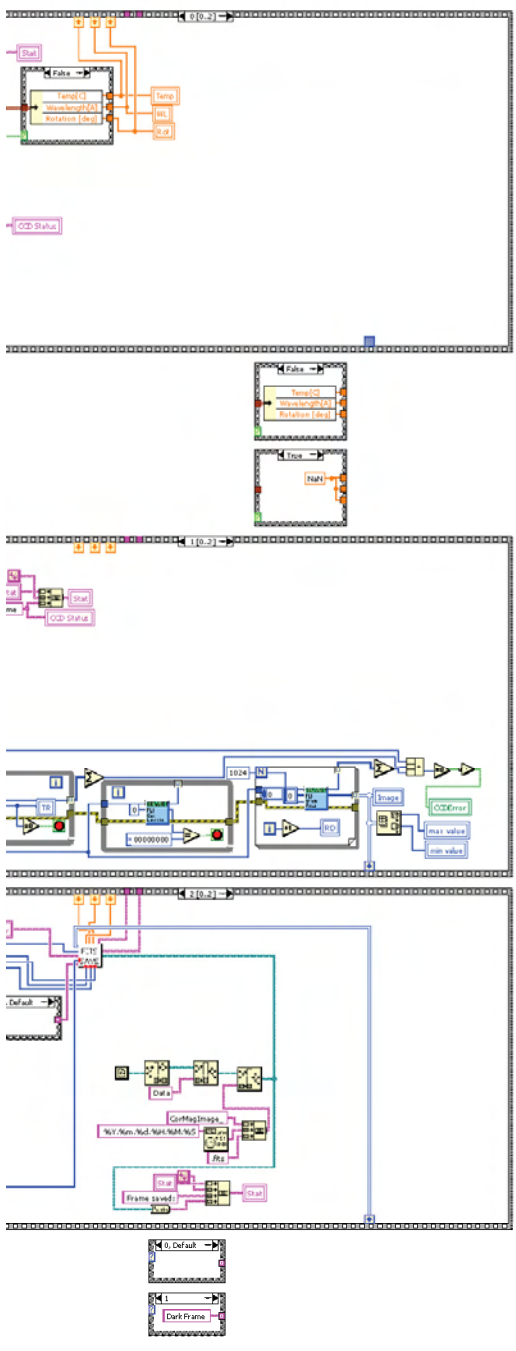

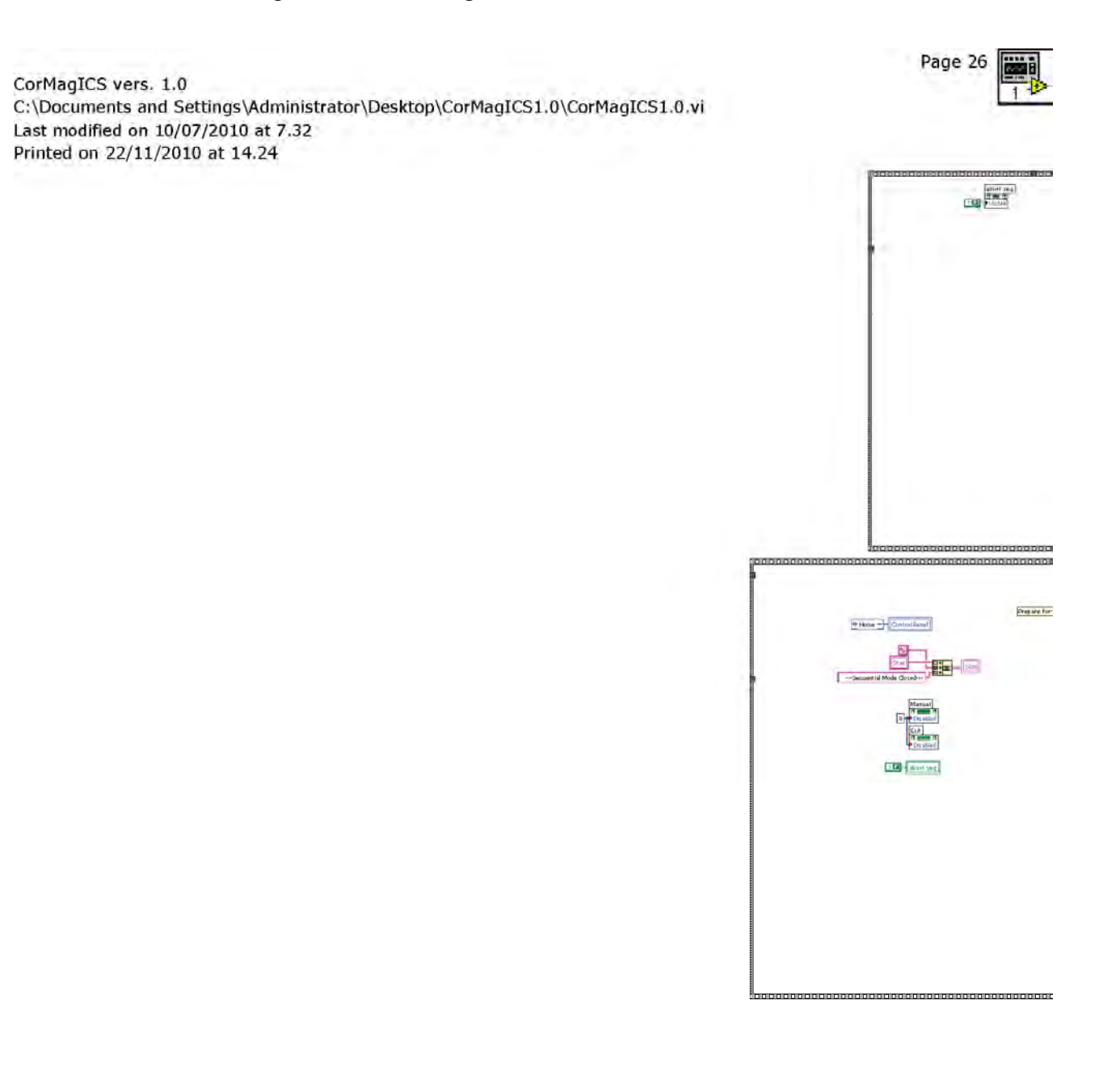

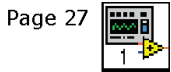

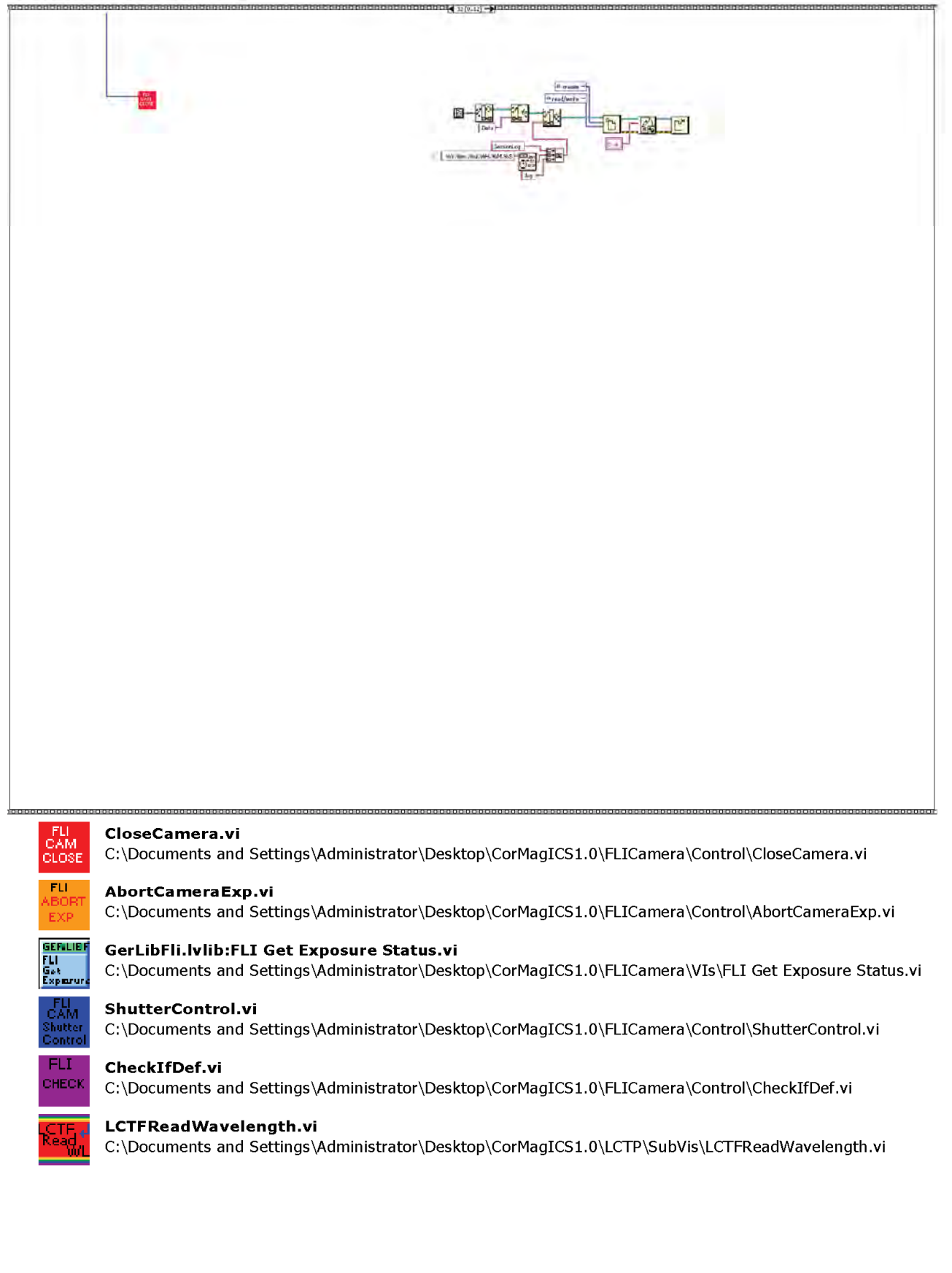

Page 28

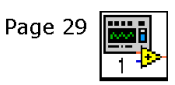

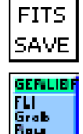

GERILIE

FLI Gat Davica

**EFALIE** 

Expense Franse

ΓU

 $\label{eq:c:locuments} C: \label{eq:comparison} CorMagICS1.0 \ SubVI \ FITS \ CMS ave Fits File.vi$ 

#### GerLibFli.lvlib:FLI Grab Row Arr.vi

CMSaveFitsFile.vi

C:\Documents and Settings\Administrator\Desktop\CorMagICS1.0\FLICamera\VIs\FLI Grab Row Arr.vi

#### GerLibFli.lvlib:FLI Get Device Status.vi

 $\label{eq:c:locuments} C: \label{eq:c:locuments} and \ Settings \ Administrator \ Desktop \ CorMagICS1.0 \ FLICamera \ VIs \ FLI \ Get \ Device \ Status.vi$ 

#### GerLibFli.lvlib:FLI Expose Frame.vi

 $C: \label{eq:condition} C: \label{eq:condition} Control Control Cont$ 

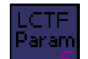

**Seq\_Set\_LCTF\_Param.vi** C:\Documents and Settings\Administrator\Desktop\CorMagICS1.0\SubVI\Seq\_Set\_LCTF\_Param.vi

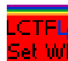

et Rio

## LCTFSetWavelength.vi

 $C: \verb| Documents and Settings \verb| Administrator \verb| Desktop \verb| CorMagICS1.0 \verb| LCTP \verb| SubVis \verb| LCTFSetWavelength.viands and Settings \verb| Administrator \verb| Desktop \verb| CorMagICS1.0 \verb| LCTP \verb| SubVis \verb| LCTFSetWavelength.viands and Settings \verb| Administrator \verb| Desktop \verb| CorMagICS1.0 \verb| LCTP \verb| SubVis \verb| LCTFSetWavelength.viands and Settings \verb| Administrator \verb| Desktop \verb| CorMagICS1.0 \verb| LCTP \verb| SubVis \verb| LCTFSetWavelength.viands and Settings \verb| Administrator \verb| Desktop \verb| CorMagICS1.0 \verb| LCTP \verb| SubVis \verb| LCTFSetWavelength.viands and Settings \verb| Administrator \verb| Desktop \verb| CorMagICS1.0 \verb| LCTP \verb| SubVis \verb| LCTFSetWavelength.viands and Settings \verb| Administrator \verb| Desktop \verb| CorMagICS1.0 \verb| LCTP \verb| SubVis \verb| LCTFSetWavelength.viands and Settings and Settings and Set$ 

#### LCTFSetLCPRRot(verificare).vi

C:\Documents and Settings\Administrator\Desktop\CorMagICS1.0\LCTP\SubVis\LCTFSetLCPRRot(verificare).vi

#### LCTFReadTemperature.vi

 $C: \verb| Documents and Settings \verb| Administrator \verb| Desktop \verb| CorMagICS1.0 \verb| LCTP \verb| SubVis \verb| LCTFReadTemperature.viand of the setting of the setting of t$ 

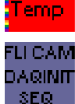

INITDAQSeq.vi C:\Documents and Settings\Administrator\Desktop\CorMagICS1.0\FLICamera\Control\INITDAQSeq.vi

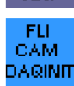

#### InitDAQCamera.vi

C:\Documents and Settings\Administrator\Desktop\CorMagICS1.0\FLICamera\Control\InitDAQCamera.vi

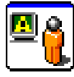

#### **Display Message to User**

Display Message to User Displays a standard dialog box that contains an alert or a message for users.

This Express VI is configured as follows:

Message:

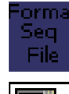

#### Read\_and\_Format\_Seq\_File.vi

 $\label{eq:c:locuments} C: \label{eq:commutation} CorMagICS1.0 \label{eq:commutation} CorMagICS1.0 \l$ 

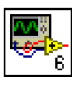

#### GetCCDTempAndCoolerPower.vi

 $\label{eq:c:locuments} C:\black and Settings\Administrator\Desktop\CorMagICS1.0\FLICamera\Control\GetCCDTempAndCoolerPower.vi$ 

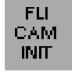

#### InitCamera.vi

 $C: \verb| Documents and Settings \verb| Administrator \verb| Desktop \verb| CorMagICS1.0 \verb| FLICamera \verb| Control \verb| InitCamera.viamed and administrator \verb| Desktop \verb| CorMagICS1.0 \verb| FLICamera \verb| Control \verb| InitCamera.viamed and administrator \verb| Desktop \verb| CorMagICS1.0 \verb| FLICamera \verb| Control \verb| InitCamera.viamed and administrator \verb| Desktop \verb| CorMagICS1.0 \verb| FLICamera \verb| Control \verb| InitCamera.viamed and administrator \verb| Desktop \verb| CorMagICS1.0 \verb| FLICamera \verb| Control \verb| InitCamera.viamed and administrator \verb| Desktop \verb| CorMagICS1.0 \verb| FLICamera \verb| Control \verb| InitCamera.viamed and administrator \verb| Desktop \verb| CorMagICS1.0 \verb| FLICamera \verb| Control \verb| InitCamera.viamed and administrator \verb| Desktop \verb| CorMagICS1.0 \verb| FLICamera \verb| Control \verb| InitCamera.viamed and administrator \verb| Desktop \verb| CorMagICS1.0 \verb| FLICamera \verb| Control \verb| InitCamera.viamed and administrator \verb| Desktop \verb| CorMagICS1.0 \verb| FLICamera \verb| Control \verb| InitCamera.viamed and administrator \verb| Desktop \verb| CorMagICS1.0 \verb| FLICamera \verb| Control \verb| InitCamera.viamed and administrator \verb| Desktop \verb| CorMagICS1.0 \verb| FLICamera \verb| Control \verb| InitCamera.viamed and administrator \verb| Desktop \verb| CorMagICS1.0 \verb| FLICamera \verb| Control \verb| InitCamera.viamed and administrator \verb| Desktop \verb| CorMagICS1.0 \verb| FLICamera \verb| Control \verb| InitCamera.viamed and administrator \verb| Desktop \verb| CorMagICS1.0 \verb| FLICamera \verb| Control \verb| Control \verb| Control $| Control $| Control $| Control $| Control $| Control $| Control $| Control $| Control $| Control $| Control $| Control $| Control $| Control $| Control $| Control $| Control $| Control $| Control $| Control $| Control $| Control $| Control $| Control $| Control $| Control $| Control $| Control $| Control $| Control $| Control $| Control $| Control $| Control $| Control $| Control $| Control $| Control $| Control $| Control $| Control $| Control $| Control $| Control $| Control $| Control $| Control $| Control $| Control $| Control $| Control $| Control $| Control $| Control $| Control $| Control $| Control $| Control $| Control $| Control $| Control $| Co$ 

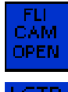

#### **OpenAndInfoCamera.vi** C:\Documents and Settings\Administrator\Desktop\CorMagICS1.0\FLICamera\Control\OpenAndInfoCamera.vi

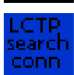

#### LCTFSearchDev.vi C:\Documents and Settings\Administrator\Desktop\CorMagICS1.0\LCTP\SubVis\LCTFSearchDev.vi

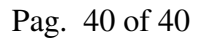